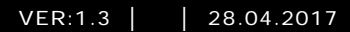

M25102xC M25102xA-x-M25102xPx. M25102xK-x. M25102xCR. 5102xDN 5101xPx Stacja zewnętrzna

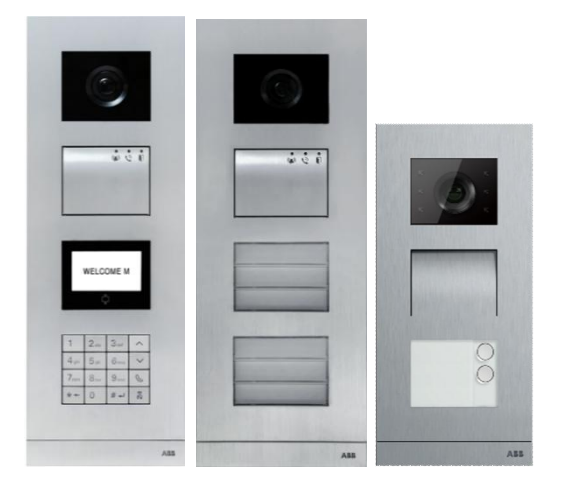

### Moduł domowy

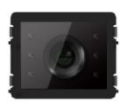

Moduł kamery

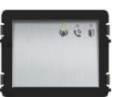

Moduł audio

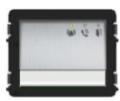

Moduł audio przycisk 1/2

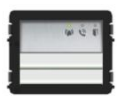

Moduł audio przycisk 2/4

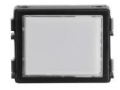

Moduł tabliczki znamionowej

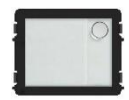

Przycisk okrągły

przycisk 1

00

Przycisk okrągły przycisk 2

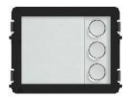

Przycisk okrągły przycisk 3

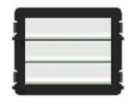

Przycisk przycisk 3/6

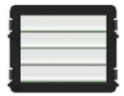

Przycisk przycisk 4/8

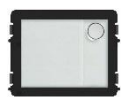

Przycisk okrągły przycisk 1, z NFC/IC

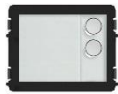

Przycisk okrągły przycisk 2, z NFC/IC

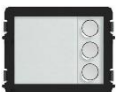

Przycisk okrągły przycisk 3, z NFC/IC

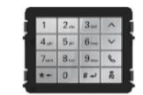

Klawiatura wersji 3 Stal nierdzewna Aluminium Biały

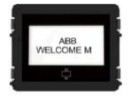

Wyświetlacz z ID Wyświetlacz z IC

| 1 | Bezpiecze  | eństwo                                                       | 5    |
|---|------------|--------------------------------------------------------------|------|
| 2 | Przeznacz  | zenie                                                        | 5    |
| 3 | Środowisł  | ٢٥                                                           | 5    |
|   | 3.1        | Urządzenia ABB                                               | 6    |
| 4 | Opis pane  | ฟน                                                           | 7    |
|   | 4.1        | Moduł audio                                                  | 7    |
|   | 4.1.1      | Zamek połączony z zaciskami 3 i 4                            | . 10 |
|   | 4.2        | Moduł kamery                                                 | . 11 |
|   | 4.2.1      | Kamera analogowa połączona z zaciskiem 1                     | . 12 |
|   | 4.2.2      | Podłączenie oddzielnej kamery                                | . 13 |
|   | 4.3        | Moduł przyciska okrągłego                                    | .14  |
|   | 4.4        | Moduł przycisku                                              | . 18 |
|   | 4.5        | Moduł klawiatury                                             | . 19 |
|   | 4.6        | Moduł wyświetlacza i czytnika kart                           | . 21 |
|   | 4.7        | Moduł tabliczki z nazwiskiem                                 | . 23 |
| 5 | Działanie. |                                                              | .24  |
|   | 5.1        | Przycisk stacji zewnętrznej                                  | .24  |
|   | 5.1.1      | Adresowanie                                                  | .24  |
|   | 5.1.2      | Ustawianie języka wiadomości głosowych (jeśli moduł audio ma | а    |
|   |            | funkcję syntezy mowy)                                        | . 28 |
|   | 5.2        | Stacja zewnętrzna z przyciskami i modułem wyświetlacza       | . 30 |
|   | 5.3        | Stacja zewnętrzna z przyciskami i modułem klawiatury         | . 31 |
|   | 5.4        | Zewnętrzna stacja z klawiaturą                               | . 34 |
|   | 5.4.1      | Połączenie z rezydentem (3 rodzaje)                          | . 34 |
|   | 5.4.2      | Połączenie z konsolą portierską                              | . 35 |
|   | 5.4.3      | Stacja wewnętrzna w trybie zarządzania na czas nieobecności  | 36   |
|   | 5.4.4      | Konsola portierska działająca w trybie przechwytywania       | . 36 |
|   | 5.4.5      | System Settings (Ustawienia systemowe)                       | . 37 |
|   | 5.5        | Klawiatura stacji zewnętrznej bez wyświetlacza (Kamera + aud | io   |
|   |            | + klawiatura).                                               | . 46 |
|   | 5.5.1      | Aby połączyć się z mieszkańcem, wystarczy wprowadzić adres   | ;    |
|   |            | fizyczny                                                     | . 46 |
|   | 5.5.2      | Połączenie z konsolą portierską                              | . 46 |
|   | 5.5.3      | Ustawienia systemowe                                         | . 46 |
| 6 | Zaawanso   | owane ustawienia konfiguracyjne                              | . 48 |
| 7 | Dane tech  | nniczne                                                      | . 49 |
| 8 | Montaż/in  | stalacja                                                     | . 50 |

| 8.1 | Wymagania wobec elektryków | 50 |
|-----|----------------------------|----|
| 8.2 | Ogólna instrukcja montażu  | 51 |
| 8.3 | Montaż                     | 52 |

### 1 Bezpieczeństwo

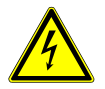

### Ostrzeżenie

### Napięcie elektryczne!

Bezpośredni lub pośredni kontakt z częściami pod napięciem prowadzi do niebezpiecznego przepływu prądu elektrycznego przez organizm. Może to spowodować porażenie pradem, poparzenia lub śmierć.

- Przed montażem i demontażem należy odłączyć napięcie sieciowe!
- Prace przy sieci 110-240 V mogą wykonywać wyłącznie specjaliści!

### 2 Przeznaczenie

Stacja zewnętrzna stanowi integralną część systemu domofonowego ABB Welcome, działającą wyłącznie z elementami tego systemu. Urządzenie można używać wyłącznie z podtynkowymi gniazdami montażowymi firmy ABB z osłoną przeciwdeszczową.

### 3 Środowisko

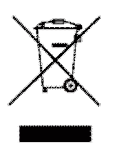

#### Ochrona środowiska!

Nie można wyrzucać urządzeń elektrycznych ani elektronicznych z odpadami z gospodarstwa domowego.

 Urządzenie zawiera cenne surowce, które można ponownie wykorzystać. Dlatego należy je oddać do odpowiedniego punktu zbiórki.

### 3.1 Urządzenia ABB

Na wszystkich materiałach pakunkowych i urządzeniach firmy ABB znajdują się oznakowania i symbole atestujące dotyczące ich właściwej utylizacji. Materiały pakunkowe i urządzenia elektryczne, jak również ich elementy należy zawsze oddawać do utylizacji w autoryzowanych punktach zbiórki lub zakładach utylizacji odpadów. Produkty firmy ABB spełniają wymogi prawne i są w szczególności zgodne z ustawami o urządzeniach elektrycznych i elektronicznych oraz rozporządzeniem REACH. (Dyrektywa UE 2002/96/EG WEEE i RoHS 2002/95/WE)

(Rozporządzenie UE REACH i ustawa wykonawcza do rozporządzenia (WE) nr 1907/2006)

### 4 Opis panelu

### 4.1 Moduł audio

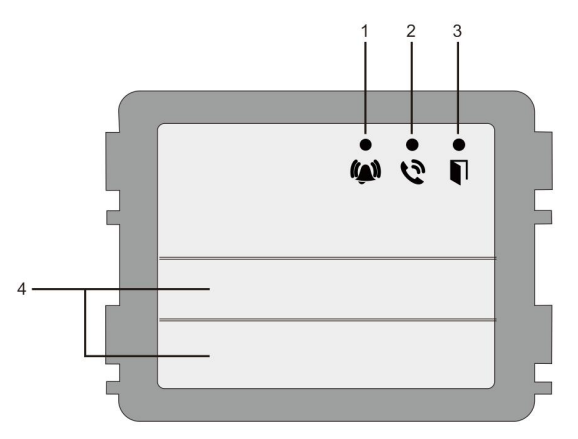

### Rys. 1 Opis panelu

| Nr | Funkcja                                                        |
|----|----------------------------------------------------------------|
| 1  | Powolne miganie diody LED oznacza nawiązanie połączenie.       |
|    | Szybkie miganie diody LED oznacza, że system jest zajęty       |
| 2  | Dioda LED się świeci, co oznacza, że komunikacja jest możliwa. |
| 3  | Dioda LED się świeci, co oznacza, że drzwi są otwarte          |
| 4  | Przyciski wybierania połączenia                                |

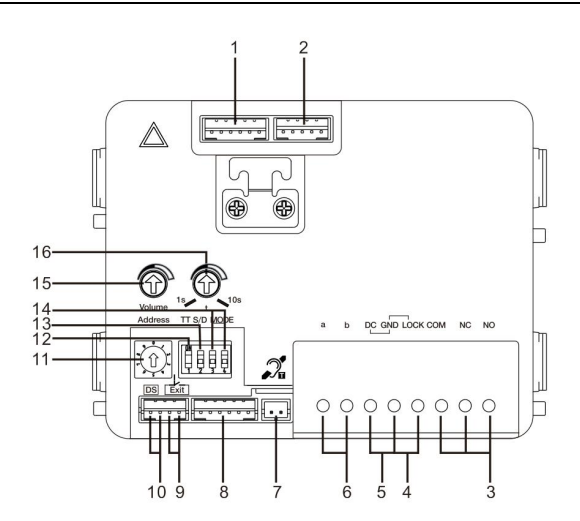

### Rys. 2 Opis panelu

| Nr | Funkcje                                                                                                    |  |
|----|----------------------------------------------------------------------------------------------------|--|
| 1  | Złącze do modułu wideo                                                                                                    |  |
| 2  | Złącze do aktualizacji oprogramowania urządzenia                                                                                                    |  |
| 3  | Zaciski wtykowe (COM-NC-NO) do wyjścia pływającego, elektrozaczepu (30 V AC/DC 1 A)                                                                                            |  |
| 4  | Zaciski wtykowe (Lock-GND) do elektrozaczepu (impulsowo 18 V 4A, trzymanie 250 mA)                                                                                             |  |
| 5  | Zaciski wtykowe (DC-GND) do dodatkowego zasilania elektrycznego                                                                                                    |  |
| 6  | Zaciski wtykowe (a-b) do połączenia magistrali                                                                                                    |  |
| 7  | Złącze do modułu z pętlą indukcyjną                                                                                                    |  |
| 8  | Złącze do następnego modułu                                                                                                    |  |
| 9  | Złącze do przycisku wyjścia                                                                                                    |  |
| 10 | Złącze do czujnika do sprawdzania stanu drzwi                                                                                                    |  |
| 11 | Łącznik pokrętny do ustawiania adresu stacji zewnętrznej (1-9)                                                                                                    |  |
| 12 | Ustawienie dźwięku sygnału zwrotnego przycisku: WŁ./WYŁ.                                                                                                    |  |
| 13 | Konfigurowanie przycisków w trybie jedno lub dwukolumnowym (ON=<br>podwójna kolumna, OFF= pojedyncza kolumna)                                                                  |  |
| 14 | <ul> <li>Konfigurowanie funkcji pierwszego i drugiego przycisku.</li> <li>3-&gt;WYŁ., 4-&gt;WYŁ. = połączenie ze stacją wewnętrzną/połączenie ze stacją wewnętrzną;</li> </ul> |  |

|    | 3->WŁ., 4->WYŁ. = włączanie oświetlenia/połączenie ze stacją<br>wewnetrzna;                       |
|----|---------------------------------------------------------------------------------------------------|
|    | 3->WYŁ., 4->WŁ. = połączenie z konsolą portierską/połączenie ze stacją wewpetrzna:                |
|    | <ul> <li>3-&gt;WŁ., 4-&gt;WŁ. = włączanie oświetlenia/połączenie z konsolą portierską.</li> </ul> |
| 15 | Regulacja głośności głośnika.                                                                     |
| 16 | Regulacja czasu odblokowania zamka od 1 do 10 sekund (funkcja dostępna dla                        |
|    | zamka połączonego z elektrozaczepem Lock-GND)                                                     |

### 4.1.1 Zamek połączony z zaciskami 3 i 4

| Lock type                 | Pic                                   | Operation type        | Voltage   | Wiring           |
|---------------------------|---------------------------------------|-----------------------|-----------|------------------|
| Electric Strike Lock, 12V | a a a a a a a a a a a a a a a a a a a | Power supply to open. | 12V DC/AC | Туре А<br>Туре В |
| Electric Strike Lock, 24V |                                       | Power supply to open. | 24V DC/AC | Туре В           |
| Electric Rim Lock, 12V    |                                       | Power supply to open. | 12VDC     | Туре А<br>Туре В |
| Electric mortise lock     | 4                                     | Power on to close.    | 12VDC     | Type C           |
| Magnetic lock             |                                       | Power on to close.    | 12/24VDC  | Туре С           |

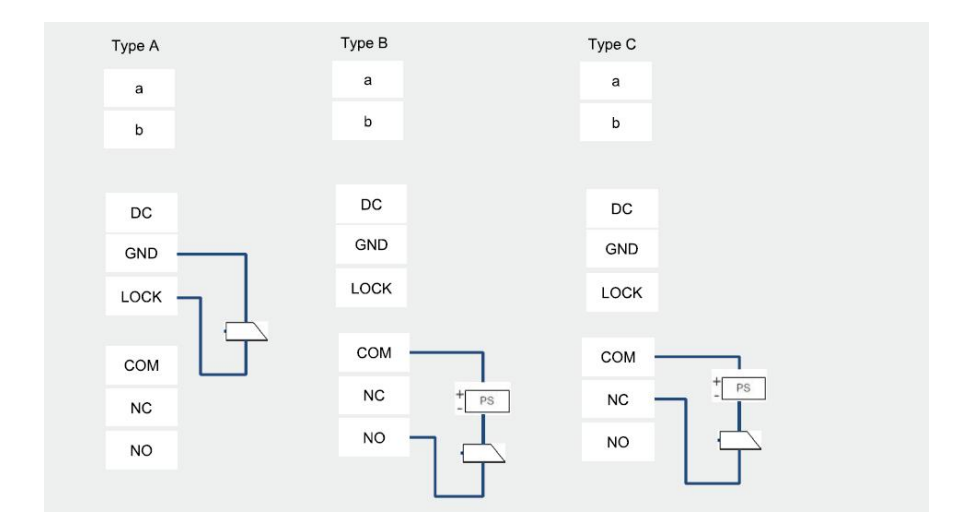

### 4.2 Moduł kamery

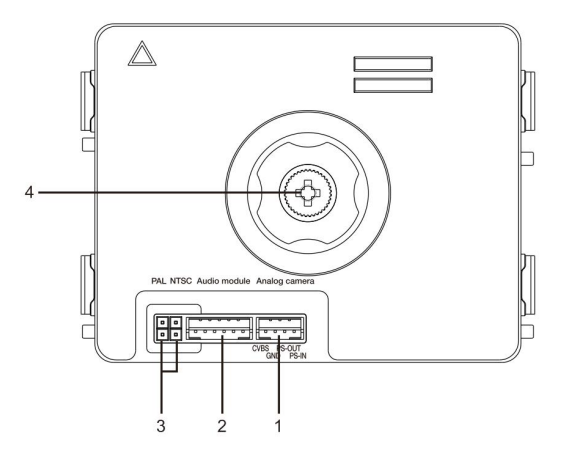

### Rys. 3 Opis panelu

| Nr | Funkcje                                     |
|----|---------------------------------------------|
| 1  | Złącze do dodatkowej kamery analogowej      |
| 2  | Złącze do modułu audio                      |
| 3  | Zwora do ustawiania formatu wideo: PAL/NTSC |
| 4  | Regulacja pola widzenia kamery              |

### 4.2.1 Kamera analogowa połączona z zaciskiem 1

Wszystkie kamery z wyjściami wideo 1Vp-p 75 $\Omega$ , CVBS (zespolony sygnał wizji) mogą być podłączone do modułu kamery.

Ogólnie odległość transmisji z kamery analogowej do stacji zewnętrznej wynosić do 50 metrów przy użyciu kabla koncentrycznego lub 10 metrów przy użyciu kabla innego typu.

Dwa typy połączeń:

Opcja 1: Kamera analogowa jest zasilana przez cały czas

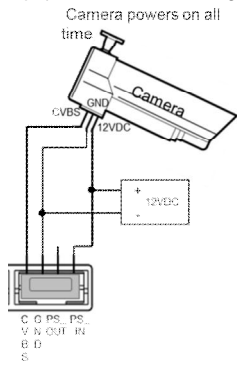

Opcja 2: Kamera analogowa jest zasilana tylko w godzinach pracujących

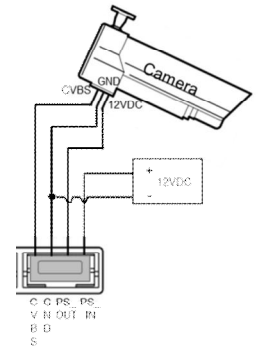

### 4.2.2 Podłączenie oddzielnej kamery

Moduł kamery można użyć jako osobną kamerę. Sposób okablowania przedstawiono poniżej.

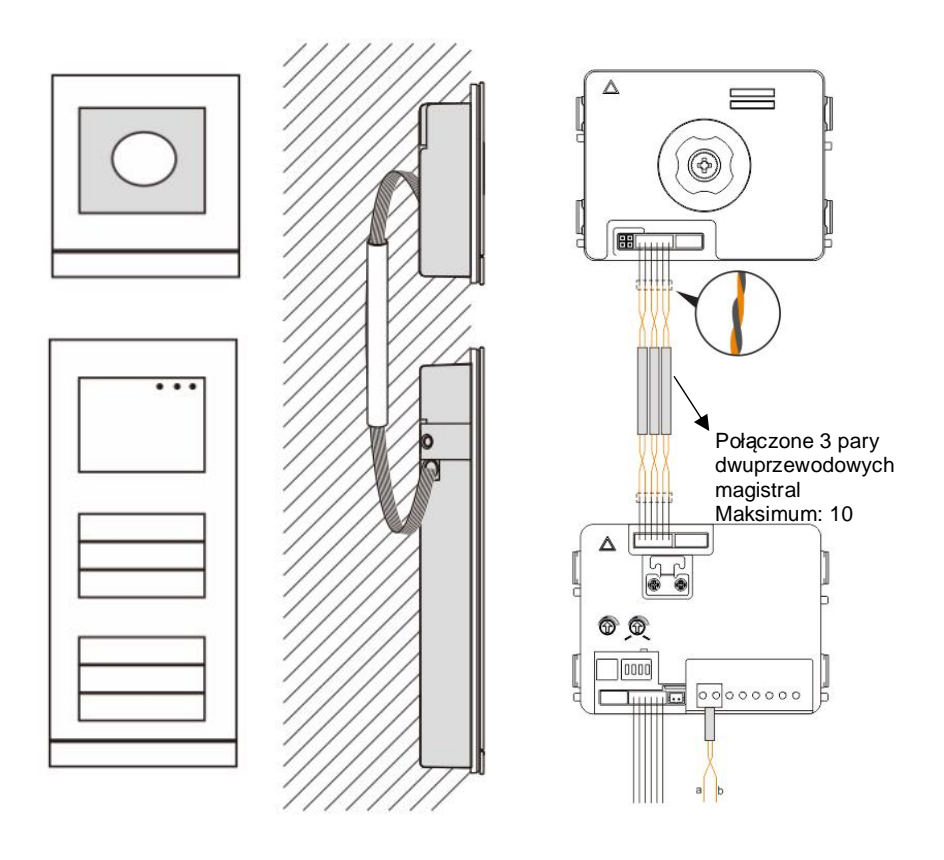

### 4.3 Moduł przyciska okrągłego

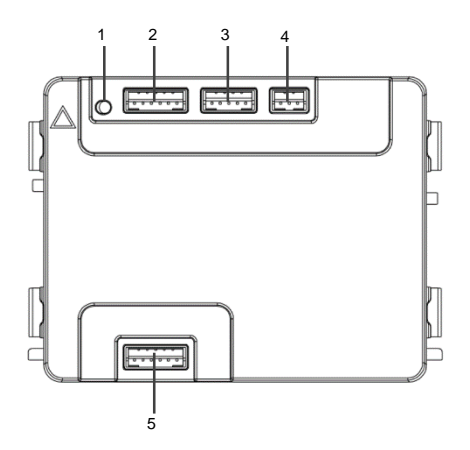

### Rys. 4 Opis panelu

| Nr | Funkcje                                                       |
|----|---------------------------------------------------------------|
| 1  | Guzik programowania                                           |
| 2  | Łącze do poprzedniego modułu                                  |
| 3  | Łącze do aktualizacji oprogramowania urządzenia.              |
| 4  | Łącze do linii wyjściowych.                                   |
|    | Format domyślny to 26 bitów. Można go przedłużyć do 34 bitów. |
| 5  | Łącze do następnego modułu                                    |

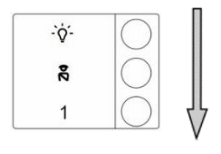

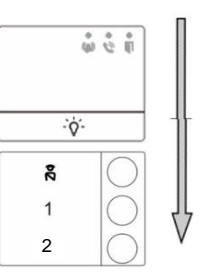

#### Rys. 5 Opis panelu

| Nr | Funkcje                                                                     |
|----|-----------------------------------------------------------------------------|
| 1  | Bez względu na strukturę modułu guzika, numery guzików są opisane z góry na |
|    | dół                                                                         |
| 2  | Funkcja przełącznika światła / wezwania straży jest zawsze przypisana       |
|    | pierwszemu lub drugiemu guzikowi, co ustawia się modułem audio              |
| 3  | Nazwy użytkowników można wydrukować za pomocą narzędzia                     |
|    | oprogramowania Welcome.                                                     |
| 4  | Moduł guzika z czytnikiem kart NFC/IC obsługuje kartę NFC/IC, dopuszczalny  |
|    | jest także telefon komórkowy z funkcją NFC (APP "Otwórz Drzwi" wymagana).   |

Można zapisywać lub usuwać karty w module guzika z czytnykiem kart NFC/IC

#### Programowanie

| Funkcja                | Rozkaz                       | LED          |
|------------------------|------------------------------|--------------|
| Stwórz kartę<br>admina | Przesunięcie karty 1x        | Zielony      |
| Wprowadź<br>ustawienia | Przesunięcie karty admina 1x | Pomarańczowa |

System przyjmie pierwszą kartę przesuniętą w ciągu 60s od uruchomienia jako kartę admina. Po wprowadzeniu ustawień można wprowadzić następujące funkcje:

| Funkcja          | Rozkaz                                     | LED                   |
|------------------|--------------------------------------------|-----------------------|
| Zopiez           | Przesunięcie karty admina 1x               | Pomarańczowy błysk 1x |
| użytkownika      | Przesunięcie karty (nowy<br>użytkownik) 1x | Zielony               |
|                  | Przesunięcie karty admina 2x               | Pomarańczowy błysk 2x |
| Usuń użytkownika | Przesunięcie karty (użytkownik<br>x) 1x    | Zielony               |
| Wpisz nowego     | Przesunięcie karty admina 3x               | Pomarańczowy błysk 3x |

| admina          | Przesunięcie karty (nowy<br>admin) 1x | Zielony                        |
|-----------------|---------------------------------------|--------------------------------|
| Llouń odmino    | Przesunięcie karty admina 4x          | Pomarańczowy błysk 4x          |
| USUIT autilitia | Przesunięcie karty (admin x) 1x       | Zielony                        |
| Usuń wszystkich | Przesunięcie karty admina 5x          | Szybkie pomarańczowe<br>błyski |
| UZYIKOWIIIKOW   | Przesunięcie karty admina 1x          | Zielony                        |

### Podczas ustawień, przesuń tę samą kartę admina,

| Funkcja          | Rozkaz                                                          | LED |
|------------------|-----------------------------------------------------------------|-----|
| Wyjdź z ustawień | Przesuń kartę admina raz, albo<br>nie przesuwaj przez 15 sekund |     |

#### Otwórz drzwi

| Funkcja      | Rozkaz                                                                         | LED     |
|--------------|--------------------------------------------------------------------------------|---------|
| Otwórz drzwi | Przesuń zapisaną kartę lub telefon z<br>zainstalowaną aplikacą "Otwórz Drzwi". | Zielony |

### Przywrócić ustawienia fabryczne

| Funkcja                                           | Rozkaz                                                                                                    | LED                                                |
|---------------------------------------------------|----------------------------------------------------------------------------------------------------|----------------------------------------------------|
| Resetuj do<br>ustawień<br>fabrycznych<br>Domyślne | Odłącz zasilanie.<br>Ponownie podłącz zasilanie.<br>Przytrzymaj guzik "programuj" 5s przez<br>60s<br>Zakończ reset | Cykl biały<br>Czerwony,<br>zielony<br>pomarańczowy |

#### Aplikacja do otwierania drzwi

Do otwierania drzwi można użyć modułu z okrągłym przyciskiem z NFC. Programowanie odbywa się bezpośrednio na module albo przez wyszukiwarkę internetową (wymagana bramka 83342-500). Do uruchomienia nie potrzeba dodatkowych urz<sup>1</sup>dzeñ. Do play store

(https://play.google.com/store/apps/details?id=com.abb.allegro3\_nfcdooropener&hl=en)

- 1. Pobierz i zainstaluj aplikacjê ABB door opener z Google Play Store.
- 2. W<sup>31</sup>cz funkcjê NFC na swoim urz<sup>1</sup>dzeniu.
- 3. WprowadŸ tryb ustawiania na module z okr1g3ym przyciskiem.
- 4. Uruchom aplikacjê na swoim urz<sup>1</sup>dzeniu.
- 5. Ustaw urz<sup>1</sup>dzenie jako nowy u¿ytkownik.
- 6. Skonfiguruj ustawienia osobiste.

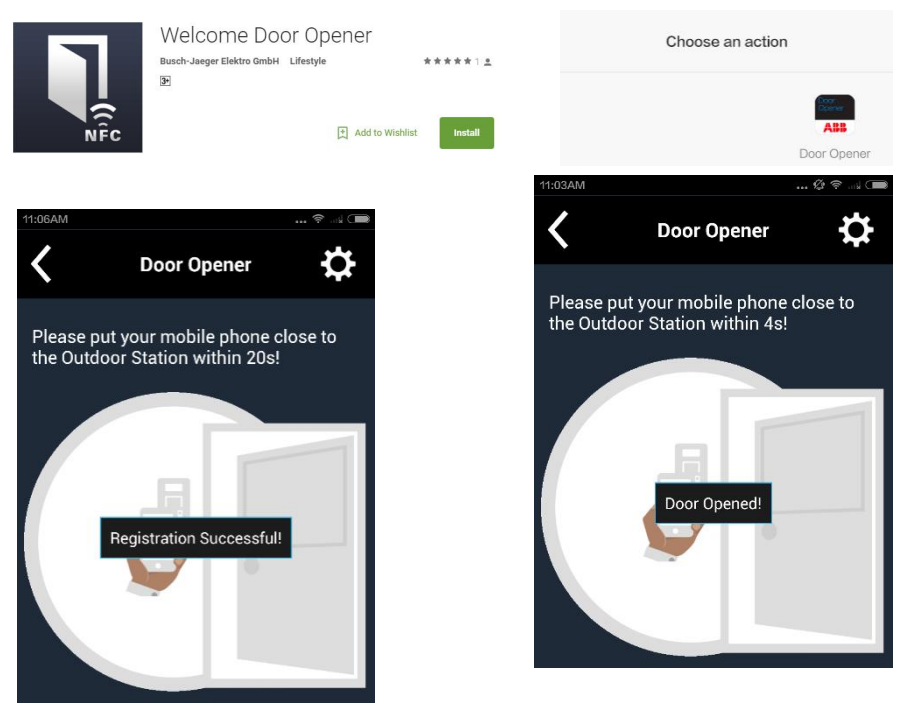

### 4.4 Moduł przycisku

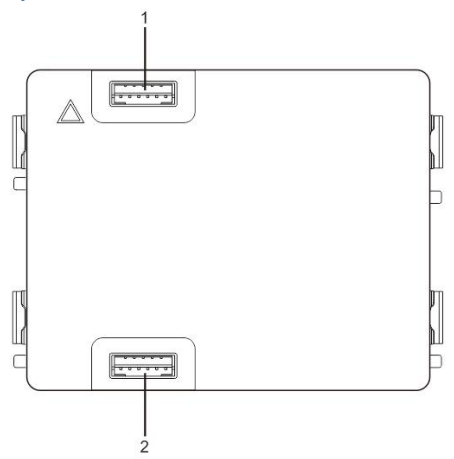

Rys. 6 Opis panelu

| Nr | Funkcje                       |
|----|-------------------------------|
| 1  | Złącze do poprzedniego modułu |
| 2  | Złącze do następnego modułu   |

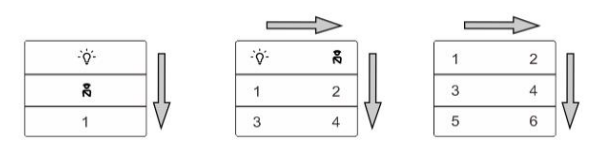

| 0 ° 0 II |   | (i) (j) (i) |   | ŵĉİ |
|----------|---|-------------|---|-----|
|          |   | <u>⇒</u>    |   |     |
| R I      | 1 | 2           | 3 | 4   |
| 1        | 3 | 4           | 5 | 6   |
| 2 7      | 5 | 6 7         | 7 | 8   |
| 3 V      | 7 | 8 V         | 9 | 10  |

### Rys. 7 Opis panelu

| Nr | Funkcje                                                             |
|----|---------------------------------------------------------------------|
| 1  | Bez względu na strukturę modułu guzika, numery guzików są opisane z |

|   | góry na dół                                                           |
|---|-----------------------------------------------------------------------|
| 2 | Funkcja przełącznika światła / wezwania straży jest zawsze przypisana |
|   | pierwszemu lub drugiemu guzikowi, co ustawia się modułem audio        |
| 3 | Nazwy użytkowników można wydrukować za pomocą narzędzia               |
|   | oprogramowania Welcome.                                               |

### 4.5 Moduł klawiatury

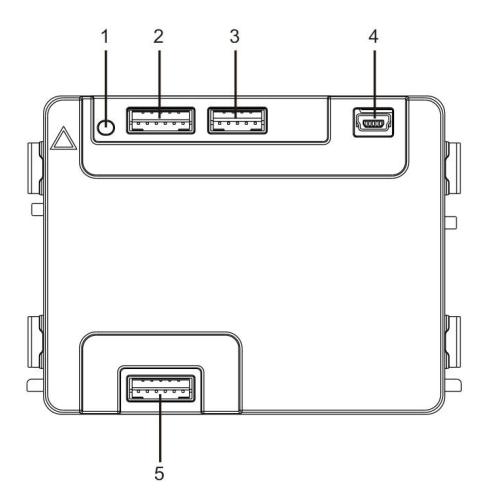

### Rys. 8 Opis panelu

| Nr | Funkcje                                                        |
|----|----------------------------------------------------------------|
| 1  | Przycisk programowalny                                         |
| 2  | Złącze do poprzedniego modułu                                  |
| 3  | Złącze do aktualizacji oprogramowania urządzenia               |
| 4  | Złącze USB do podłączania do komputera: pobieranie/przesyłanie |
|    | konfiguracji                                                   |
| 5  | Złącze do następnego modułu                                    |

| 1                 | 2 abc        | $3_{def}$         | ^  |
|-------------------|--------------|-------------------|----|
| 4 <sub>ghi</sub>  | 5 jki        | 6 mno             | ~  |
| 7 <sub>pqrs</sub> | <b>8</b> tuv | 9 <sub>wxyz</sub> | Ś  |
| *+                | 0            | # +J              | 20 |

Pic 1

| <b>1</b> A | <b>2</b> в | <b>3</b> c | ∧D |
|------------|------------|------------|----|
| 4 E        | 5 F        | <b>6</b> G | ∨н |
| 7 ı        | 8 J        | 9к         | S  |
| *+         | 0 L        | #≁         | 20 |

Pic 2

### Rys. 9 Opis panelu

| Nr | Funkcje                                                                  |
|----|--------------------------------------------------------------------------|
| 1  | Połączenie z mieszkańcami                                                |
|    | Aby wykonać połączenie do mieszkańca, odwiedzający wprowadza numer       |
|    | stacji zewnętrznej (001) lub numer mieszkania (np.                       |
|    | 0101, który został wcześniej zaprogramowany).                            |
|    | *Odwiedzający może również wybrać nazwisko mieszkańca za pomocą          |
|    | przycisku 🛆 lub 🗹 na wyświetlaczu, aby wykonać połączenie.               |
|    | Natomiast naciśnięcie przycisku 🍽 powoduje anulowanie połączenia.        |
|    | *Ta funkcja jest dostępna tylko dla klawiatury przedstawionej na zdj. 1. |
| 2  | Połączenie z konsolą portierską                                          |
|    | Odwiedzający może połączyć się z konsolą portierską, naciskając przycisk |
|    | k), jeżeli konsola portierska jest dostępna w systemie.                  |
| 3  | Zwalnianie blokady za pomocą hasła                                       |
|    | Naciśnięcie 🖽 + hasło + 🖽 powoduje odblokowanie zamka połączonego        |
|    | z zaciskami "LOCK-GND" modułu audio.                                     |
|    | Naciśnięcie 🖽 + 2 + 🖽 +hasło+ 🔛 powoduje odblokowanie drugiego           |
|    | zamka połączonego z zaciskami "COM-NC-NO" modułu audio.                  |
|    | Początkowe hasło to 123456. Mieszkańcy mogą ustawić własne               |
|    | indywidualne hasła za pomocą stacji wewnętrznych.                        |
| 4  | Konfiguracja inżynierii systemu                                          |
|    | Nacisnąć przyciski 🖽 + 🗺 + hasło systemowe + 🖽, aby przejść do           |
|    | menu konfiguracji inżynierii systemu.                                    |
|    | Początkowe hasło systemowe to 345678 i może zostać zmienione przez       |
|    | administratora.                                                          |
|    |                                                                          |

### 4.6 Moduł wyświetlacza i czytnika kart

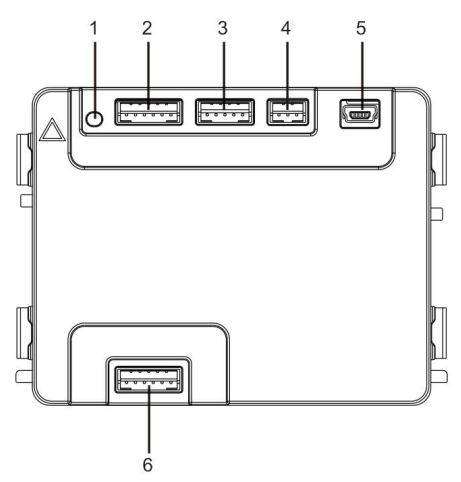

Rys. 10 Opis panelu

| Nr | Funkcje                                                                     |
|----|-----------------------------------------------------------------------------|
| 1  | Przycisk programowalny                                                      |
| 2  | Złącze do poprzedniego modułu                                               |
| 3  | Złącze do aktualizacji oprogramowania urządzenia                            |
| 4  | Złącze do wyjścia Wiegand                                                   |
| 5  | Złącze USB do podłączania do komputera: pobieranie/przesyłanie konfiguracji |
| 6  | Złącze do następnego modułu                                                 |

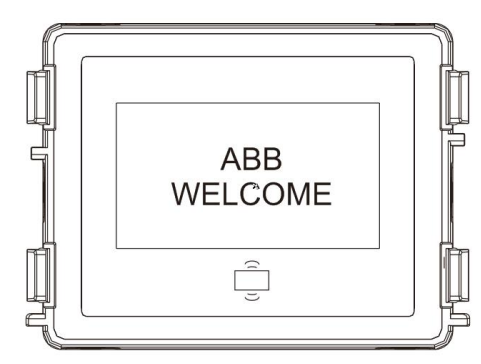

#### Rys. 11 Opis panelu

| Nr | Funkcje                                                               |  |
|----|-----------------------------------------------------------------------|--|
| 1  | Wyświetlacz LCD                                                       |  |
| 2  | Obsługuje karty identyfikacyjne lub karty IC.                         |  |
|    | W celu odblokowania zamka drzwi należy przeciągnąć zarejestrowaną     |  |
|    | kartę. Można ją zaprogramować w samym module lub za pomocą            |  |
|    | komputera — przez pobranie pliku programu. (urządzenie M251021CR jest |  |
|    | wyposażone w czytnik kart identyfikacyjnych, a M251022CR — w czytnik  |  |
|    | kart mikroprocesorowych)                                              |  |
| 3  | Obsługuje wyjście Wiegand.                                            |  |
|    | Domyślny format Wiegand to 26 bitów. Można go rozszerzyć do 34 bitów. |  |

\*Najpierw należy podłączyć moduł audio, a następnie moduł wyświetlacza.

### Dane techniczne:

M251021CR: Moduł wyświetlacza z czytnikiem kart identyfikacyjnych.

| Częstotliwość | 125KHz                                              |
|---------------|-----------------------------------------------------|
| pracy         |                                                     |
| Norma         | ISO18000-2                                          |
| Obsługiwane   | EM4100, EM4205, EM4305, EM4450, TK4100, T5567/T5577 |
| karty         |                                                     |
| Format        | Wiegand 26, 34 bitowy                               |
| wyjściowy     |                                                     |

#### M251022CR: Moduł wyświetlacza z czytnikiem kart mikroprocesorowych

| Częstotliwość | 13,56MHz                 |
|---------------|--------------------------|
| pracy         |                          |
| Norma         | ISO 14443A               |
| Obsługiwane   | Mifare One S50/S70, itp. |
| karty         |                          |
| Format        | Wiegand 26, 34 bitowy    |
| wyjściowy     |                          |

### 4.7 Moduł tabliczki z nazwiskiem

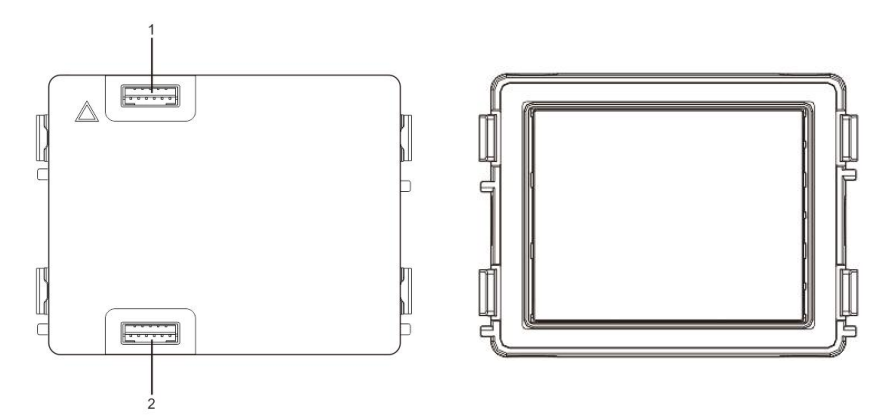

Rys. 12 Opis panelu

| Nr | Funkcje                       |
|----|-------------------------------|
| 1  | Złącze do poprzedniego modułu |
| 2  | Złącze do następnego modułu   |

Etykiety modułu tabliczek z nazwiskami można drukować za pomocą narzędzia do tworzenia etykiet oprogramowania systemu Welcome.

### 5 Działanie

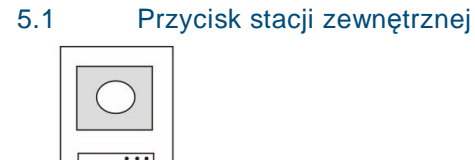

Rys. 13 Przycisk stacji zewnętrznej

### 5.1.1 Adresowanie

### 1. Konfigurowanie funkcji pierwszego/drugiego przycisku

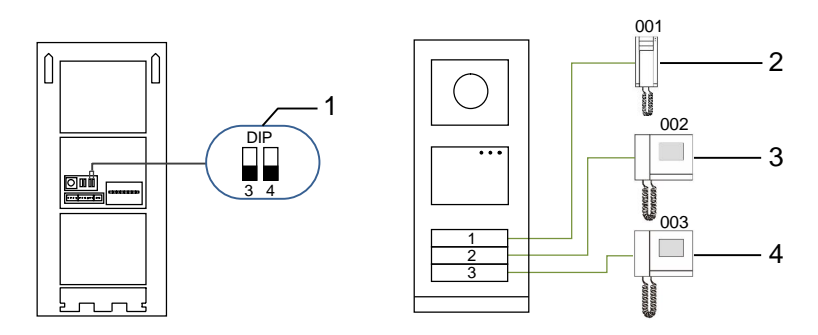

Rys. 14 Adresowanie

| Nr | Funkcje                     |
|----|-----------------------------|
| 1  | 3->WYŁ., 4->WYŁ.            |
| 2  | Połączenie z mieszkaniem 01 |
| 3  | Połączenie z mieszkaniem 02 |
| 4  | Połączenie z mieszkaniem 03 |

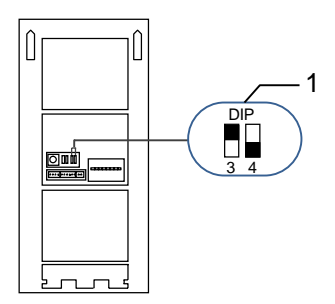

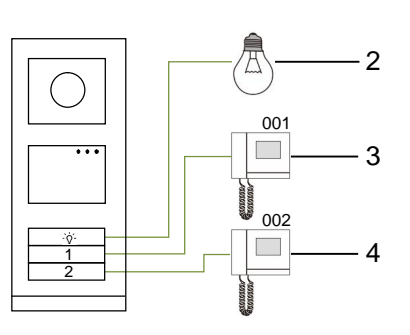

### Rys. 15 Adresowanie

| Nr | Funkcje                                                                                                    |  |
|----|----------------------------------------------------------------------------------------------------|--|
| 1  | 3->WŁ., 4->WYŁ.                                                                                                    |  |
| 2  | Włączanie oświetlenia. Oświetlenie jest połączone z siłownikiem<br>przełącznika i adres siłownika musi być taki sam jak adres stacji<br>zewnetrznej. |  |
| 3  | Połączenie z mieszkaniem 01                                                                                                    |  |
| 4  | Połączenie z mieszkaniem 02                                                                                                    |  |

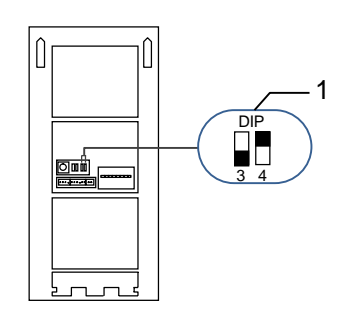

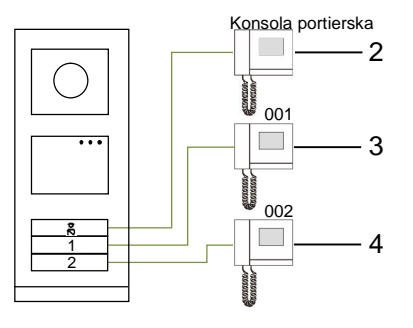

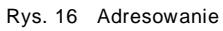

| Nr | Funkcje                                                                                                    |  |
|----|----------------------------------------------------------------------------------------------------|--|
| 1  | 3->WYŁ., 4->WŁ.                                                                                                    |  |
| 2  | Połączenie z konsolą portierską Jeśli w tej samej sekcji istnieje wiele<br>konsol portierskich, po naciśnięciu przez odwiedzającego przycisku Połącz<br>z konsolą portierską połączenie zostanie skierowane do wszystkich konsol<br>portierskich jednocześnie. |  |
| 3  | Połączenie z mieszkaniem 01                                                                                                    |  |
| 4  | Połączenie z mieszkaniem 02                                                                                                    |  |

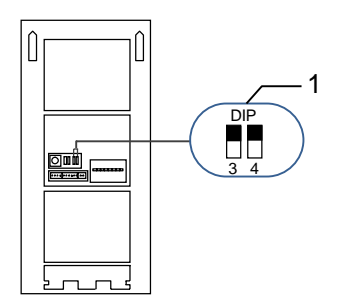

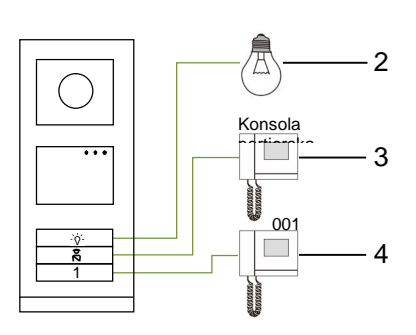

### Rys. 17 Adresowanie

| Nr | Funkcje                         |
|----|---------------------------------|
| 1  | 3->WŁ., 4->WŁ.                  |
| 2  | Włączanie oświetlenia.          |
| 3  | Połączenie z konsolą portierską |
| 4  | Połączenie z mieszkaniem 01     |

### 2. Konfigurowanie przycisku w trybie pojedynczej lub podwójnej kolumny

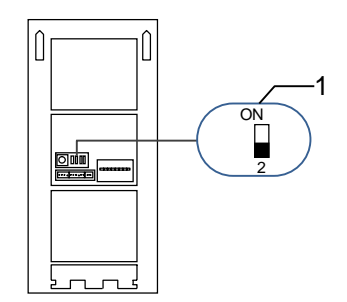

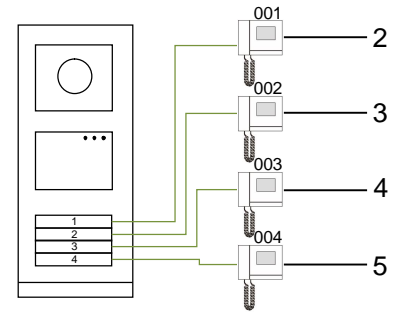

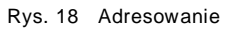

| Nr | Funkcje                     |
|----|-----------------------------|
| 1  | 2-> OFF                     |
| 2  | Połączenie z mieszkaniem 01 |
| 3  | Połączenie z mieszkaniem 02 |
| 4  | Połączenie z mieszkaniem 03 |
| 5  | Połączenie z mieszkaniem 04 |

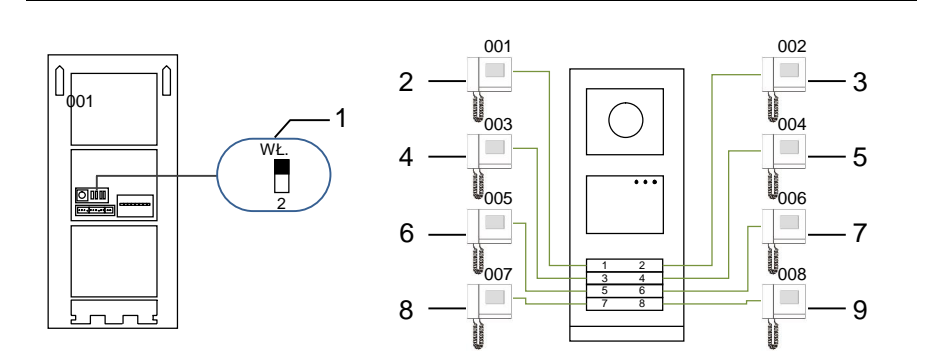

#### Rys. 19 Adresowanie

| Nr | Funkcje                     |
|----|-----------------------------|
| 1  | 2-> ON                      |
| 2  | Połączenie z mieszkaniem 01 |
| 3  | Połączenie z mieszkaniem 02 |
| 4  | Połączenie z mieszkaniem 03 |
| 5  | Połączenie z mieszkaniem 04 |
| 6  | Połączenie z mieszkaniem 05 |
| 7  | Połączenie z mieszkaniem 06 |
| 8  | Połączenie z mieszkaniem 07 |
| 9  | Połączenie z mieszkaniem 08 |

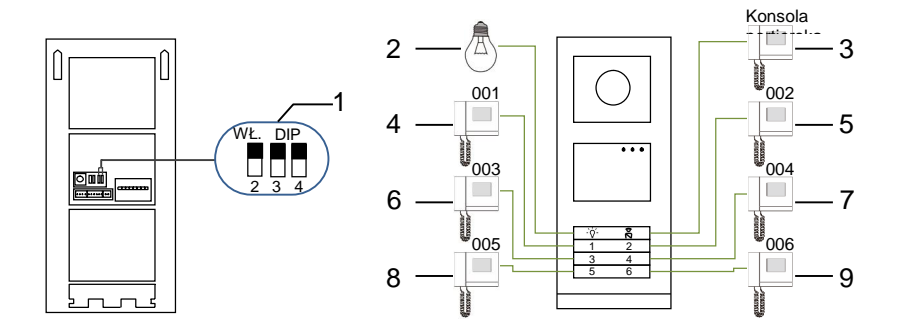

Rys. 20 Adresowanie

| Nr | Funkcje                         |
|----|---------------------------------|
| 1  | 2->WŁ., 3->WŁ., 4->WŁ.          |
| 2  | Włączanie oświetlenia.          |
| 3  | Połączenie z konsolą portierską |
| 4  | Połączenie z mieszkaniem 01     |
| 5  | Połączenie z mieszkaniem 02     |
| 6  | Połączenie z mieszkaniem 03     |
| 7  | Połączenie z mieszkaniem 04     |
| 8  | Połączenie z mieszkaniem 05     |
| 9  | Połączenie z mieszkaniem 06     |

# 5.1.2 Ustawianie języka wiadomości głosowych (jeśli moduł audio ma funkcję syntezy mowy)

Jeśli został podłączony moduł audio z funkcją syntezy mowy (M251024A-.), można ustawić język.

Należy ustawić adres stacji zewnętrznej na "0" i przytrzymać przycisk 1<sup>st</sup> przez 3 sekundy w celu odtworzenia wiadomości głosowej.

Naciśnięcie tego przycisku umożliwia wybranie języka.

Po wybraniu właściwego języka, nacisnąć i przytrzymać ten przycisk w celu zapisania ustawień i wyjścia z menu.

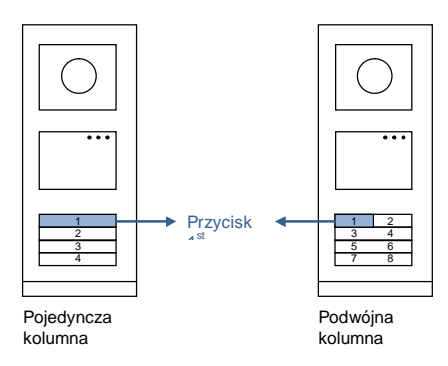

Rys. 21 Adresowanie

#### Stacja zewnętrzna z przyciskami jako stacja bramy

Jeśli stacja zewnętrzna z przyciskami jest ustawiona jako stacja bramy, brama (ważne urządzenie systemowe) musi być ustawiona w trybie bramy do piętra.

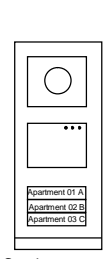

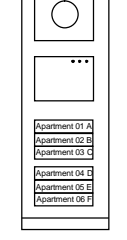

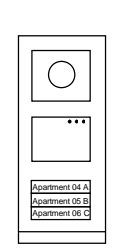

Stacja zewnętrzna Budynek po lewej Rys. 22

Stacja zewnętrzna Brama wejściowej

Stacja zewnętrzna Budynek po prawej

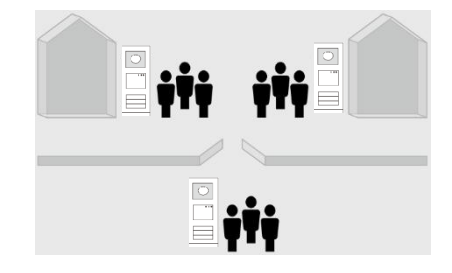

Szczegółowe informacje znajdują się w podręczniku użytkownika bramy, w rozdziale poświęconym bramie piętra.

### 5.2 Stacja zewnętrzna z przyciskami i modułem wyświetlacza

Do stacji zewnętrznej z przyciskami można zamontować moduł wyświetlacza i czytnika kart, dzięki czemu możliwe jest otwieranie drzwi, przeciągając kartę. Dla takiego układu konieczna jest karta nadrzędna dla instalatora sieci umożliwiająca zarządzanie stacją zewnętrzną.

Rejestracja karty nadrzędnej/deaktywacja karty nadrzędnej (zalecane jest, aby te czynności wykonywane były przez wykwalifikowany personel):

- 1. Odłączyć zasilanie elektryczne.
- 2. Podłączyć ponownie zasilanie elektryczne.
- Nacisnąć i przytrzymać przycisk programowalny przez 5 sekund w celu przejścia do interfejsu programowania karty nadrzędnej na 30 sekund.
- Każda karta przeciągnięta w tym czasie przez czytnik zostanie ustawiona jako nowa karta NADRZĘDNA. Zostanie wyświetlona podpowiedź Register master card successfully (Rejestracja karty nadrzędnej zakończona).
- Jeśli karta już została zarejestrowana, ponowne jej przeciągnięcie spowoduje usunięcie informacji o niej i zostanie wyświetlona podpowiedź Delete master card successfully (Usunięcie karty nadrzędnej zakończone). Może być zarejestrowana tylko jedna karta nadrzędna.

Przejście do ustawień systemowych za pomocą karty nadrzędnej:

- W celu przejścia do menu ustawień należy przeciągnąć kartę NADRZĘDNĄ. Zaświecą się trzy diody LED.
- 6 opcji: Program Card (Zaprogramuj kartę); Language (Język);

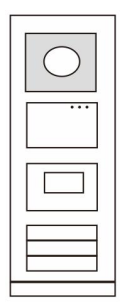

Rys. 23

Wiegand Output (Wyjście Wiegand); Choose Door (Wybierz drzwi); Date & Time (Data i godzina); Back (Wstecz). Dla każdej opcji czas odliczania wynosi 5 sekund 3. Aby przejść do następnej opcji, należy w ciągu 5 sekund ponownie przeciągnąć kartę NADRZEDNA lub po 5 sekundach zostaje wybrana bieżąca opcja 4. Po 30 sekundach następuje wyjście z menu ustawień. Przeciagnać karte Przeciągnąć kartę Po upływie 5 sekund NADRZEDNA. NADRŽĘDNĄ zostanie wybrana wprowadzić ustawienia bieżaca opcję 05 Menu Proximity Card 05 Program Card Menu Register Card /

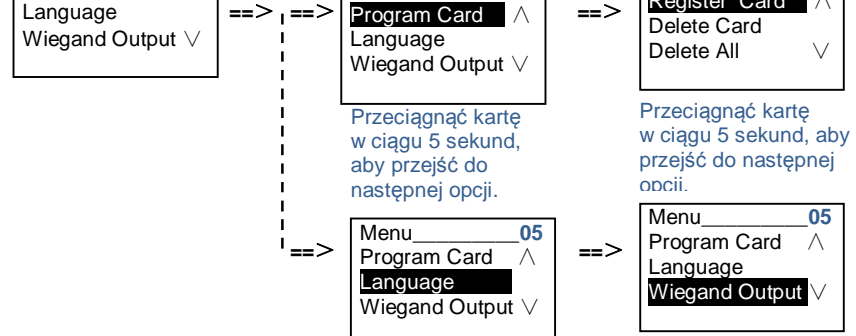

5.3 Stacja zewnętrzna z przyciskami i modułem klawiatury

Do stacji zewnętrznej z przyciskami można zamontować moduł klawiatury, dzięki czemu możliwe jest otwieranie drzwi, wprowadzając hasło.

Aby wprowadzić ustawienia systemowe, należy wykonać następujące kroki (podczas wprowadzania ustawień nacisnąć symbol #, aby potwierdzić lub symbol \*, aby anulować. Domyślne hasło systemowe to 345678):

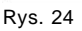

Ustawianie urządzenia jako stacji zewnętrznej lub stacji bramy. Stacja zewnętrzna: #\* hasło systemowe # => 1 # => 1 # Stacja bramy: #\* hasło systemowe # => 1 # => 2 #

1.

1

Zmiana hasła systemowego
 #\* hasło systemowe # =>
 2 # => Wprowadzić nowe hasło (6-8 bitów) # => Wprowadzić hasło ponownie #

3. Zmiana kodu otwierania drzwi

#\* hasio systemowe # =>

3# => Wprowadzić nowy kod otwierania drzwi (6-8 bitów) # => Wprowadzić kod ponownie #

4. Ustawianie wiadomości głosowej

Jeśli został podłączony moduł audio z funkcją syntezy mowy (M251024A-.), można ustawić język.

```
#* hasło systemowe # =>
4# => Nacisnąć przycisk 	∩ lub 	, aby wybrać język => #
```

5. Włączanie/wyłączanie funkcji kontroli dostępu Włączanie funkcji kontroli dostępu: #\* hasło systemowe # => 5# => 1 # Wyłączanie funkcji kontroli dostępu: #\* hasło systemowe # =>

#### 5# => 2 #

#### \*Resetowanie hasła systemowego modułu klawiatury:

Możliwe jest przywrócenie hasła systemowego do ustawień fabrycznych, gdyby zostało zapomniane.

Przywrócenie domyślnych ustawień fabrycznych nie powoduje usunięcia pozostałych informacji zapisanych w systemie, takich jak nazwa użytkownika i inne ustawienia.

- 1. Odłączyć zasilanie elektryczne.
- 2. Podłączyć ponownie zasilanie elektryczne.
- 3. W ciągu 30 sekund przytrzymać przycisk programowalny przez 5 sekund.
- Po usłyszeniu sygnału dźwiękowego hasło systemowe zostanie przywrócone do ustawień domyślnych (345678).

# 5.4 Zewnętrzna stacja z klawiaturą5.4.1 Połączenie z rezydentem (3 rodzaje)

1. Za pomocą adresu fizycznego

Adres fizyczny jest to kod wewnętrzny wysyłany przez stację zewnętrzną przez połączenie magistrali do stacji wewnętrznej lub innych urządzeń w systemie. Dla każdego mieszkania adres fizyczny oznacza adres stacji wewnętrznej w nim zainstalowanej. Dla każdego budynku adres fizyczny oznacza adres bramy w nim zainstalowanej i jest także nazywany numerem budynku. W trybie oczekiwania odwiedzający może wprowadzić adres fizyczny mieszkańca (od 001 do 250), z którym chce nawiązać bezpośrednie połączenie.

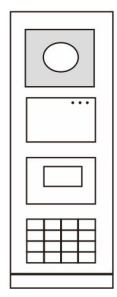

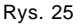

Aby wykonać połączenie ze stacji bramy w kompleksach mieszkalnych, odwiedzający musi wprowadzić numer budynku (01~60) + adres fizyczny (001~250).

Enter Physical A dd.: 01 001

### 2. Za pomocą adresu logicznego

Adres logiczny oznacza kod, który odwiedzający wprowadza, aby wykonać połączenie. Najpierw należy ustalić ten kod, a następnie przypisać go do adresu fizycznego. Do ustawienia adresu logicznego można użyć numeru mieszkania lub innego łatwego do zapamiętania kodu.

Aby ustawić adres logiczny, należy wykonać następujące kroki:

Ustawianie adresu logicznego:

#\* hasło systemowe # => ustawienia systemowe => Książka adresowa => Dodaj => Adres logiczny

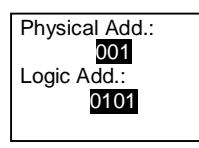

#### Włączanie trybu połączenia za pomocą adresu logicznego

### #\* hasło systemowe # => ustawienia systemowe => Konfiguracja => Tryb połączenia

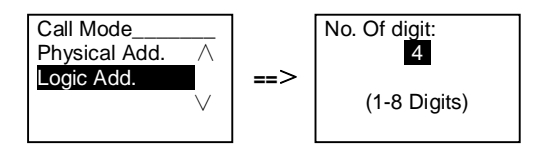

#### 3. Według nazwy użytkownika

(Uwagi: funkcja ta jest wyłącznie dostępna w stacjach zewnętrznych z modułem klawiatury (M251021K-.).)

Odwiedzający może również bezpośrednio wprowadzić nazwisko mieszkańca za pomocą klawiatury i wykonać połączenie.

Najpierw należy ustalić nazwy mieszkańców, a następnie przypisać je do adresu fizycznego.

#\* hasło systemowe # => ustawienia systemowe => Książka adresowa => Dodaj => Lista kontaktów

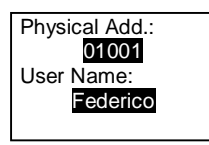

### 5.4.2 Połączenie z konsolą portierską

Naciśnięcie przycisku 🔊 powoduje połączenie z konsolą portierską.

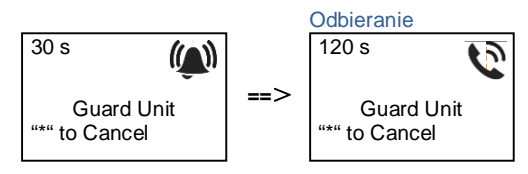

# 5.4.3 Stacja wewnętrzna w trybie zarządzania na czas nieobecności

Jeśli stacja wewnętrzna działa w trybie zarządzania domem pod nieobecność mieszkańców, po wybraniu poniższych opcji odwiedzający może nagrać wiadomość dla mieszkańca. Po usłyszeniu sygnału,

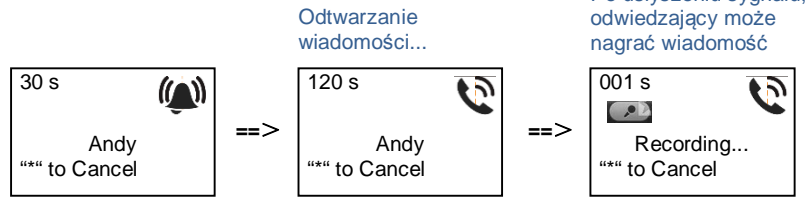

### 5.4.4 Konsola portierska działająca w trybie przechwytywania

Jeśli konsola portierska działa w trybie przechwytywania, połączenie ze stacji zewnętrznej do stacji wewnętrznej jest przechwytywane przez konsolę portierską i po potwierdzeniu tożsamości konsola portierska przekierowuje połączenie do stacji wewnętrznej.

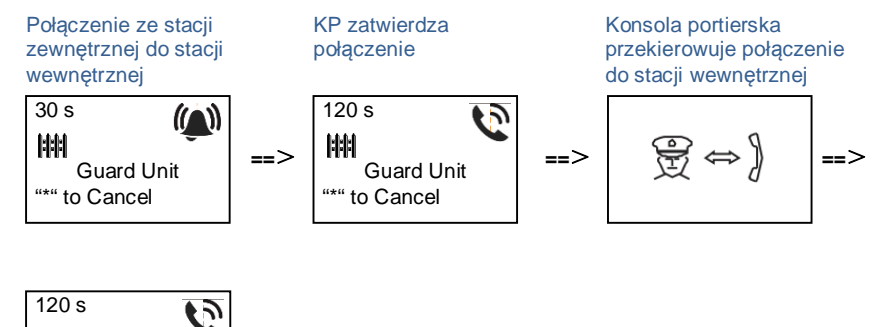

Andy \*\*\* to Cancel

### 5.4.5 System Settings (Ustawienia systemowe)

(Podczas wprowadzania ustawień nacisnąć symbol #, aby potwierdzić lub symbol \*, aby anulować, domyślne hasło systemowe to 345678):

- 1. Przejście do menu ustawień systemowych
  - #\* hasło systemowe #

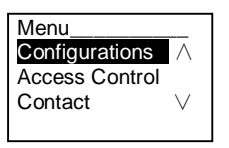

- 2. Konfiguracje
  - (1) Ustawianie urządzenia jako stacji zewnętrznej lub stacji bramy.

Stacja zewnętrzna:

```
#* hasło systemowe # =>
```

Konfiguracja # => Typ urządzenia # => Stacja zewnętrzna # (Domyśla)

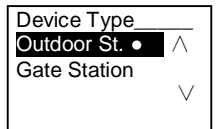

### Stacja bramy: #\* hasło systemowe # => Konfiguracja # => Typ urządzenia # => Stacja bramy #

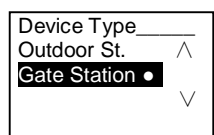

(2) Ustawianie trybu połączenia: wykonywanie połączenia według adresu fizycznego lub adresu logicznego

Ustawianie połączenia według adresu fizycznego: #\* hasło systemowe # => Konfiguracja # => Tryb połączenia # => Adres fizyczny #

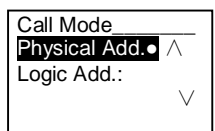

Ustawianie trybu połączenia według adresu logicznego (liczba cyfr od 1 do 8): #\* hasło systemowe # =>

Konfiguracja # => Tryb połączenia # => Adres logiczny #

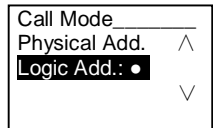

(3) Ustawianie hasła systemowego

Zmiana hasła systemowego

#\* haslo systemowe # =>

Ustawienia # => Kod systemu # => Zmień #

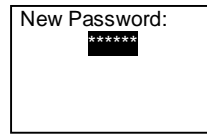

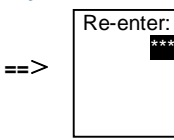

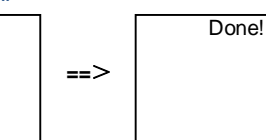

#### Resetowanie hasła systemowego #\* hasło systemowe # =>

Ustawienia # => Kod systemu # => Reset #

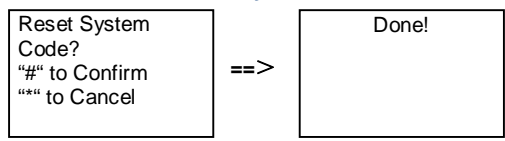

#### 3. Kontrola dostępu

(1) Kod otwierania drzwi

Długość hasła może wynosić od 6 do 8 znaków. Domyślne hasło otwierania drzwi to 123456 i można je zmienić przez stację zewnętrzną.

Użytkownicy mogą ustawić własne hasła za pomocą stacji wewnętrznych. W pamięci przechowywanych jest do 6000 haseł.

Włączanie/wyłączanie opcji hasła otwierania drzwi (domyślnie: 123456) #\* hasło systemowe # =>

Kontrola dostępu # => Kod otwierania drzwi # => Włączyć / Wyłączyć #

| Door Open Cod | e        |     |
|---------------|----------|-----|
| Disable       | $\wedge$ |     |
| Modify        |          | ==> |
| Reset         | $\vee$   |     |
|               |          |     |

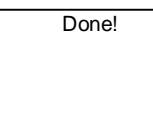

#### Zmiana hasła otwierania drzwi

#\* haslo systemowe # =>

Kontrola dostępu # => Kod otwierania drzwi # => Zmień #

New Password:

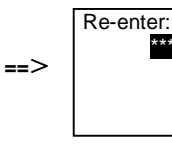

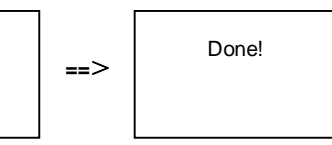

#### Reset hasła otwierania drzwi

#\* hasio systemowe # =>

Kontrola dostępu # => Kod otwierania drzwi # => Reset #

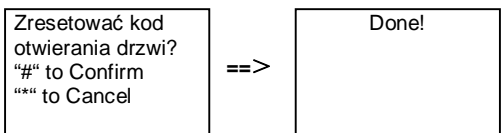

(2) Karta zbliżeniowa (w stacji zewnętrznej można zarejestrować do 3000 kart)

**Rejestrowanie kart:** 

#\* hasło systemowe # =>

#### Kontrola dostępu # => Karta zbliżeniowa # => Rejestruj kartę #

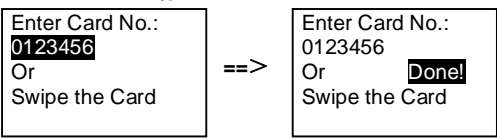

Usuwanie kart: #\* hasło systemowe # =>

#### Kontrola dostępu # => Karta zbliżeniowa # => Usuń kartę #

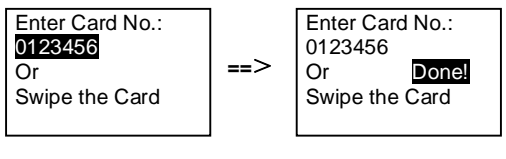

#### Usuwanie wszystkich kart

#\* hasio systemowe # =>

Kontakt # => Karta zbliżeniowa # => Usuń wszystkie #

Delete All Cards? "#" to Confirm "\*" to Cancel

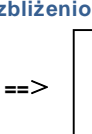

Done!

4. Kontakt (3000 nazw, które składają się z kombinacji 24 znaków alfanumerycznych)

(1) Add (Dodaj)

Dodawanie kontaktu według nazwy użytkownika

#\* hasio systemowe # =>

Kontakt # => Dodaj # => Nazwy użytkowników #

```
Physical Add.:
001
User Name:
Alexander.G
```

Nazwy mieszkańców muszą być przypisany do adresu fizycznego.

Dodawanie kontaktu według adresu logicznego

```
#* hasło systemowe # =>
Kontakt # => Dodaj # => Adres logiczny #
Physical Add.:
001
Adres log::
0101
```

Adres logiczny musi być przypisany do adresu fizycznego.

(2) Modify (Zmień)

Zmiana kontaktu według nazwy użytkownika #\* hasło systemowe # => Kontakt # => Zmień # => Nazwy użytkowników #

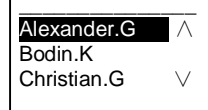

Zmiana nazwisk mieszkańców i ich odpowiednich adresów fizycznych.

```
Zmiana kontaktu według adresu logicznego
#* hasło systemowe # =>
Kontakt # => Zmień # => Adres logiczny #
```

```
Enter Logic
Add.:
0101
```

Zmiana adresu logicznego i powiązanego z nim adresu fizycznego za pomocą klawiatury alfanumerycznej.

```
(3) Delete (Usuń)
```

Zmiana kontaktu według nazwy użytkownika #\* hasło systemowe # => Kontakt # => Usuń # => Nazwy użytkowników #

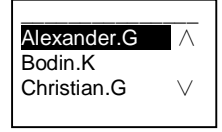

Usuwanie kontaktu według adresu logicznego #\* hasło systemowe # => Kontakt # => Usuń # => Adres logiczny #

Enter Logic Adr.: 0101

(4) Clear all (Wyczyść wszystko)
 #\* hasło systemowe # =>
 Kontakt # => Wyczyść wszystko #
 Delete All Names?
 "#" to Confirm
 "\*" to Cancel

Czyszczenie wszystkich list, włączając nazwy mieszkańców i adresy logiczne zawarte w tym menu.

5. System setting (Ustawienia systemowe)

(1) Data i godzina

#\* haslo systemowe # =>

Ustawienia # => Data i godzina # => Wprowadź datę i godzinę => #

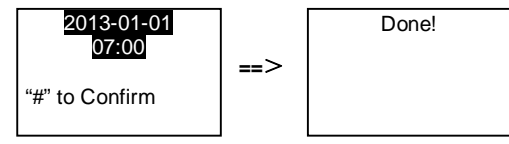

(2) Czas otwarcia drzwi

#\* haslo systemowe # =>

Ustawienia # => Czas otwarcia drzwi # => Czas 1-10s(domyślnie: 3s) => # Zamek (NC-NO-C) – zamek połączony z zaciskami COM-NC-NO.

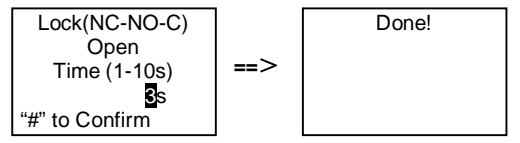

(3) Włączanie/wyłączanie wiadomości głosowej

Jeśli został podłączony moduł audio z funkcją syntezy mowy (M251024A-.), można włączyć lub wyłączyć funkcję syntezy mowy. Można również wybrać język.

```
#* hasło systemowe # =>
```

I

Ustawienia # => Wiadomość głosowa #

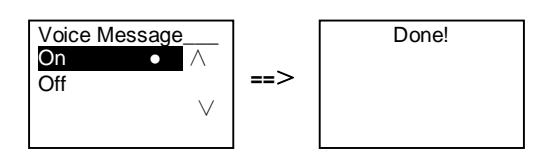

Jeśli moduł audio nie zawiera funkcji syntezy mowy, po otwarciu tego menu zostanie wyświetlona informacja.

No This Function!

(4) Wybierz język#\* hasło systemowe # =>

Ustawienia # => Język #

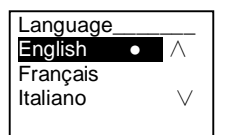

#### (5) Wiadomość powitalna

#\* hasio systemowe # =>

Ustawienia # => Wiadomość powitalna #

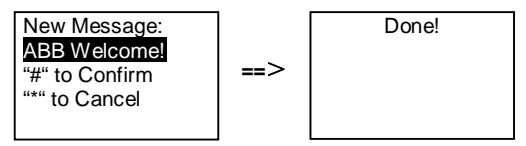

Można wprowadzić nie więcej niż 64 znaków.

(6) Ustawianie liczby bitów wyjścia Wiegand

#\* haslo systemowe # =>

Ustawienia # => Wyjście Wiegand #

I

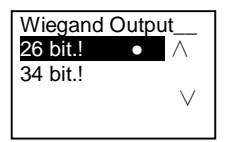

Ustawianie odpowiedniego zamka drzwi podczas przeciągania karty
 #\* hasło systemowe # =>
 Ustawienia # =>Wybór Drzwi #

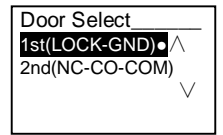

Ustawianie zamka, który zostanie odblokowany po przeciągnięciu kartą:

Pierwszy zamek (LOCK-GND): po przeciągnięciu kartą zamek połączony z zaciskami LOCK-GND zostanie odblokowany.

Drugi zamek (NC-NO-COM): po przeciągnięciu kartą, zamek połączony z zaciskami NC-NO-COM zostanie odblokowany.

(8) Resetuj
#\* hasło systemowe # =>
Ustawienia # => Reset # => #

==>

Reset to Factory Default? "#" to Confirm "\*" to Cancel

1

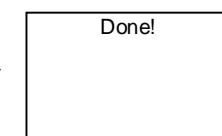

Resetowanie wszystkich ustawień fabrycznych, ale pozostałych informacji, *np.* nazw użytkowników, adresów logicznych ani informacji o kartach nie można zresetować.

(9) Informacje
 #\* hasło systemowe # =>
 Ustawienia # => Informacje #

Audio module: V1.07\_131106 Card reader: V0.10\_131107 V

Należy zapoznać się z informacjami o oprogramowaniu każdego modułu stacji zewnętrznej.

#### \*Resetowanie hasła systemowego modułu klawiatury:

Możliwe jest przywrócenie hasła systemowego do ustawień fabrycznych, gdyby zostało zapomniane.

Przywrócenie domyślnych ustawień fabrycznych nie powoduje usunięcia pozostałych informacji zapisanych w systemie, takich jak nazwa użytkownika i inne ustawienia.

- 1. Odłączyć zasilanie elektryczne.
- 2. Podłączyć ponownie zasilanie elektryczne.
- 3. W ciągu 30 sekund przytrzymać przycisk programowalny przez 5 sekund.
- Po usłyszeniu sygnału dźwiękowego hasło systemowe zostanie przywrócone do ustawień domyślnych (345678).

- 5.5 Klawiatura stacji zewnętrznej bez wyświetlacza (Kamera + audio + klawiatura).
- 5.5.1 Aby połączyć się z mieszkańcem, wystarczy wprowadzić adres fizyczny

W trybie oczekiwania odwiedzający może wprowadzić adres fizyczny mieszkańca (od 001 do 250), z którym chce nawiązać bezpośrednie połączenie. Aby wykonać połączenie ze stacji bramy w kompleksach mieszkalnych, odwiedzający musi wprowadzić numer budynku (01~60) + adres fizyczny (001~250).

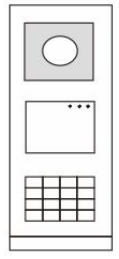

Rys. 26

### 5.5.2 Połączenie z konsolą portierską

Naciśnięcie przycisku 🗟 powoduje połączenie z konsolą portierską.

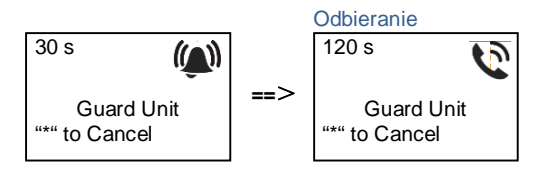

### 5.5.3 Ustawienia systemowe

Aby wprowadzić ustawienia systemowe, należy wykonać następujące kroki (podczas wprowadzania ustawień nacisnąć symbol #, aby potwierdzić lub symbol \*, aby anulować. Domyślne hasło to 345678):

1. Ustawianie urządzenia jako stacji zewnętrznej lub stacji bramy.

```
Stacja zewnętrzna:

#* hasło systemowe # =>

1 # => 1 #

Stacja bramy:

#* hasło systemowe # =>

1 # => 2 #

2. Zmiana hasła systemowego
```

1

```
#* hasło systemowe # =>
2 # => Wprowadzić nowe hasło (6-8 bitów) # => Wprowadzić hasło ponownie #
3. Zmiana kodu otwierania drzwi
#* hasło systemowe # =>
3# => Wprowadzić nowy kod otwierania drzwi (6-8 bitów) # => Wprowadzić kod ponownie #
```

```
#* hasło systemowe # =>
5# => 1 #
Wyłączanie funkcji kontroli dostępu:
#* hasło systemowe # =>
5# => 2 #
```

#### \*Resetowanie hasła systemowego modułu klawiatury:

Możliwe jest przywrócenie hasła systemowego do ustawień fabrycznych, gdyby zostało zapomniane.

Przywrócenie domyślnych ustawień fabrycznych nie powoduje usunięcia pozostałych informacji zapisanych w systemie, takich jak nazwa użytkownika i inne ustawienia.

- 1. Odłączyć zasilanie elektryczne.
- 2. Podłączyć ponownie zasilanie elektryczne.
- 3. W ciągu 30 sekund przytrzymać przycisk programowalny przez 5 sekund.
- Po usłyszeniu sygnału dźwiękowego hasło systemowe zostanie przywrócone do ustawień domyślnych (345678).

### 6 Zaawansowane ustawienia konfiguracyjne

Podłączyć do komputera w celu skonfigurowania klawiatury i wyświetlacza

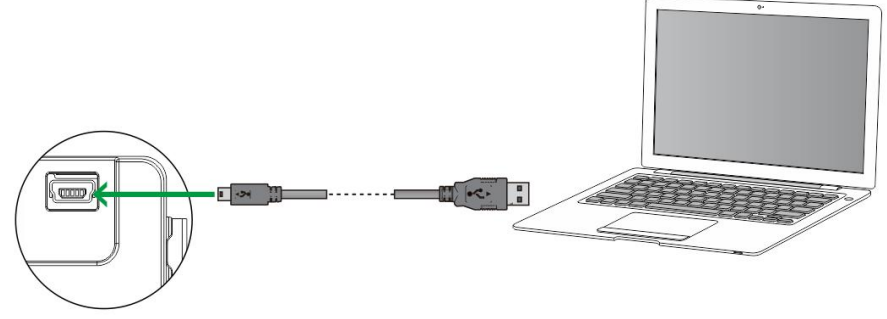

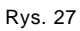

### 7 Dane techniczne

| Opis                      | Wartość                                             |
|---------------------------|-----------------------------------------------------|
| Temperatura robocza:      | -40 °C - +70 °C                                     |
| Stopień ochrony           | IP 54                                               |
| (zamontowana obudowa)     |                                                     |
| Zasilanie elektryczne,    | Impulsowo 18 V 4A, trzymanie 250 mA                 |
| elektrozaczep (Lock-GND)  |                                                     |
| Wyjście pływające,        | 30 V AC / DC 1A                                     |
| elektrozaczep (COM-NC-NO) |                                                     |
| Zaciski do przewodów      | 2 x 0.28 mm <sup>2</sup> - 2 x 0.75 mm <sup>2</sup> |
| jednożyłowych             |                                                     |
| Zaciski do przewodów      | 2 x 0.28 mm <sup>2</sup> - 2 x 0.75 mm <sup>2</sup> |
| cienkożyłowych            |                                                     |
| Napięcie magistrali       | 20-30 V                                             |

### 8 Montaż/instalacja

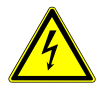

### Ostrzeżenie

#### Napięcie elektryczne!

Bezpośredni lub pośredni kontakt z częściami pod napięciem prowadzi do niebezpiecznego przepływu prądu elektrycznego przez organizm. Może to spowodować porażenie prądem, poparzenia lub śmierć.

- Przed montażem i demontażem należy odłączyć napięcie sieciowe!
- Prace przy sieci 110-240 V mogą wykonywać wyłącznie specjaliści!

### 8.1 Wymagania wobec elektryków

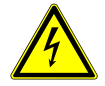

### Ostrzeżenie

#### Napięcie elektryczne!

Urządzenie wolno instalować jedynie osobom posiadającym konieczną wiedzę i doświadczenie w dziedzinie elektrotechniki.

- Niefachowa instalacja zagraża życiu instalatora i użytkowników instalacji elektrycznej.
- Niefachowa instalacja może prowadzić do poważnych szkód rzeczowych, na przykład pożaru.

Wymagana wiedza fachowa i warunki instalacji:

- Stosować poniższe zasady bezpieczeństwa (DIN VDE 0105, EN 50110):
  - 1. Odłączyć od sieci.
  - 2. Zabezpieczyć przed ponownym włączeniem.
  - 3. Sprawdzić, czy urządzenie nie jest pod napięciem.
  - 4. Podłączyć do uziemienia.

5. Zakryć lub odgrodzić sąsiadujące części znajdujące się pod napięciem.

- Stosować odpowiednią odzież ochronną.
- Stosować wyłącznie odpowiednie narzędzia i przyrządy pomiarowe.
- Sprawdzić rodzaj sieci zasilającej (system TN, system IT i system TT) i przestrzegać wynikających z tego warunków przyłączenia (klasyczne zerowanie, uziemienie ochronne, konieczność

wykonania dodatkowych pomiarów, itd.).

### 8.2 Ogólna instrukcja montażu

- Wszystkie odgałęzienia przewodów powinny zostać zakończone podłączonym urządzeniem magistrali (np. stacja wewnętrzna, zewnętrzna lub urządzenie systemowe).
- Nie instalować centrali systemu bezpośrednio obok transformatorów dzwonka lub innych urządzeń zasilających (unikanie interferencji).
- Nie układać przewodów magistrali systemowej wspólnie z przewodami 100-240 V.
- Nie używać wspólnego kabla dla przewodów przyłączowych elektrozaczepów i przewodów magistrali systemowej.
- Unikać złączeń między różnymi typami kabli.
- W kablu, który ma cztery lub więcej żył, do magistrali systemowej należy wykorzystać tylko dwie żyły.
- Przy łączeniu przelotowym nigdy nie prowadzić przychodzącej i wychodzącej magistrali w tym samym kablu.
- Nigdy nie prowadzić magistrali wewnętrznej i zewnętrznej w tym samym kablu.

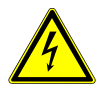

Bezwzglêdnie unikaæ nastêpuj<sup>1</sup>cych sytuacji przy instalacji:

- Bezpoœrednie oœwietlenie
- Bezpoœrednie nas<sup>3</sup>onecznienie
- Ekstremalnie jasne t<sup>3</sup>o obrazu
- Œciany o powierzchni silnie odbijaj<sup>1</sup>cej œwiat<sup>3</sup>o naprzeciw stacji drzwi
- Lampy albo Ÿród³a bezpoœredniego œwiat³a

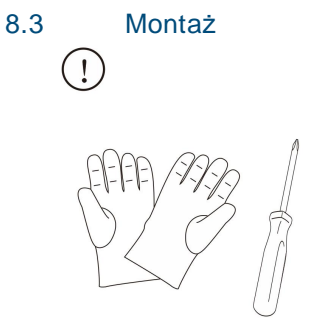

Przygotować parę rękawic do ochrony przed skaleczeniami.

### Wymiary

| Moduł audio |      |
|-------------|------|
| 97mm        | 25mm |

| Moduł kamery |            |      |
|--------------|------------|------|
|              | 97mm       | 41mm |
| 72mm         | $\bigcirc$ |      |

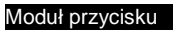

|      | 97mm | 38mm |
|------|------|------|
| 72mm |      |      |

| Moduł przyciska<br>okrągłego |     |           |
|------------------------------|-----|-----------|
| 72mm                         | 7mm | 31mm<br>⊷ |

| 97mm | 31mm |
|------|------|

Moduł klawiatury

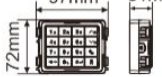

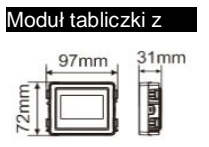

| Moduł wyświetlacza |  |
|--------------------|--|
| czytnika kart      |  |

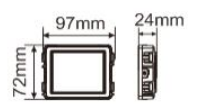

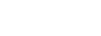

Ramka

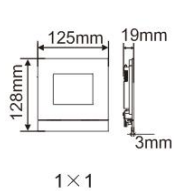

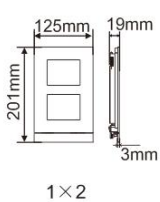

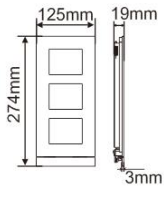

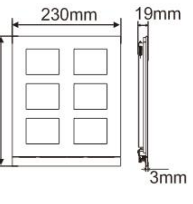

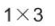

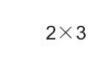

274mm

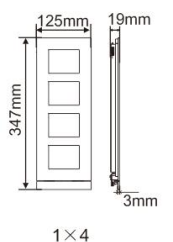

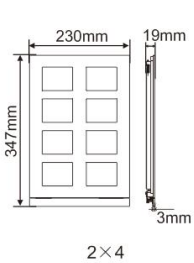

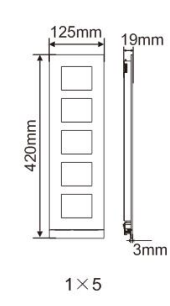

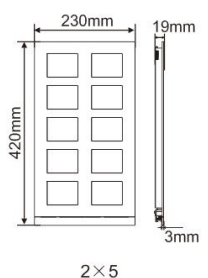

Skrzynka

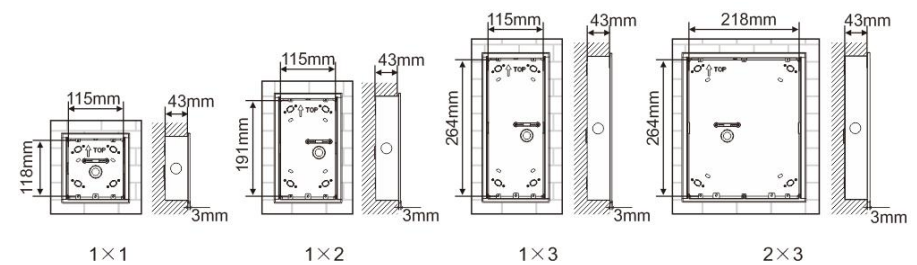

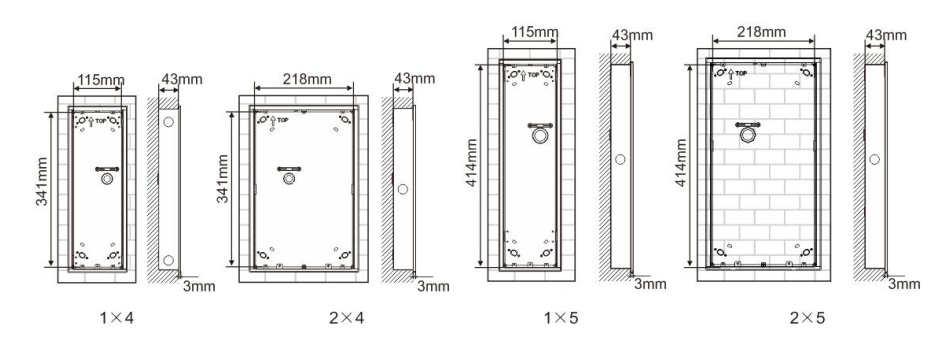

Osłona

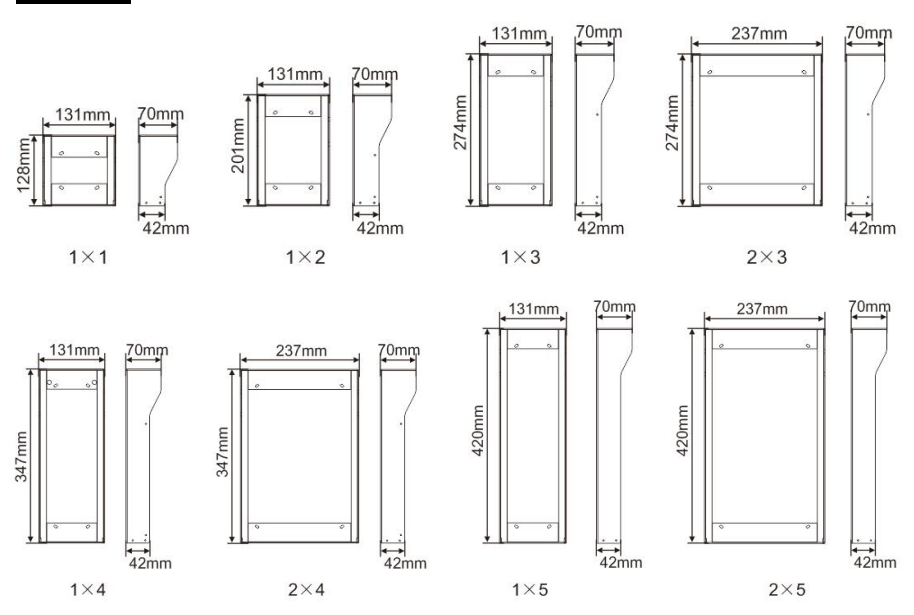

### Elementy stacji zewnętrznej

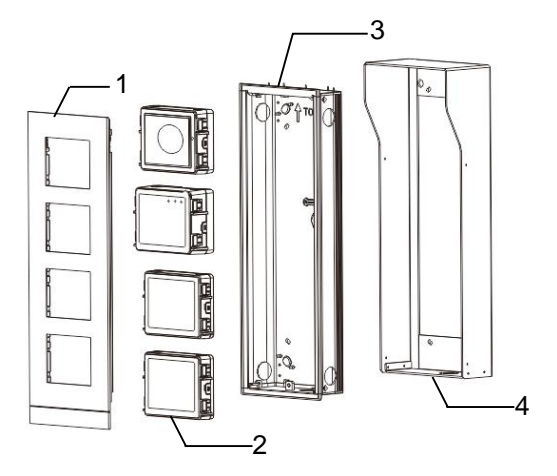

#### Rys. 28 Montaż

| Nr | Funkcje                 |
|----|-------------------------|
| 1  | Ramka pokrywy           |
| 2  | Moduły                  |
| 3  | Skrzynka podtynkowa     |
| 4  | Osłona przeciwdeszczowa |

#### Montowanie wszystkich modułów na ramce pokrywy

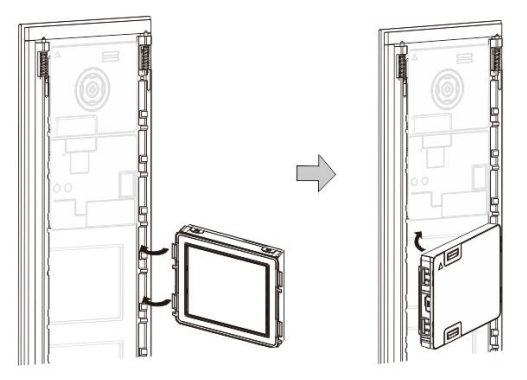

Rys. 29 Montaż

- Z tyłu ramki pokrywy umieść każdy moduł, aż będzie słychać kliknięcie. Można umieścić wszystkie moduły, np. moduł kamery, moduł audio, moduł przycisku, moduł klawiatury, moduł wyświetlacza i czytnika kart, moduł tabliczki z nazwiskiem.
- 2. Zwracać szczególną uwagę na orientację pionową każdego modułu.

#### Okablowanie modułów

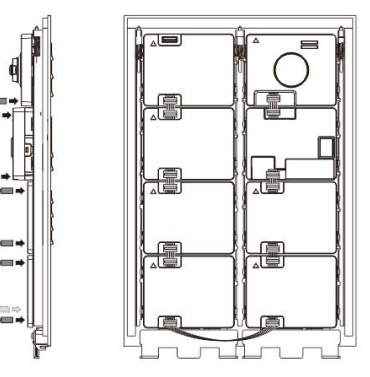

- Rys. 30 Okablowanie modułów
- 1. Za pomocą przewodów połączyć moduły kolejno ze sobą.
- 2. Sprawdzić, czy moduł audio jest połączony z modułem kamery.

### Miejsce instalacji stacji zewnętrznej

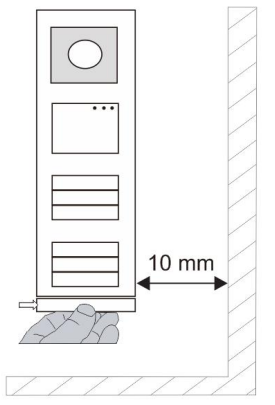

Przy wyborze miejsca instalacji upewnić się, czy po prawej stronie urządzenia zachowany został minimalny odstęp umożliwiający demontaż dolnego paska.

#### Okablowanie

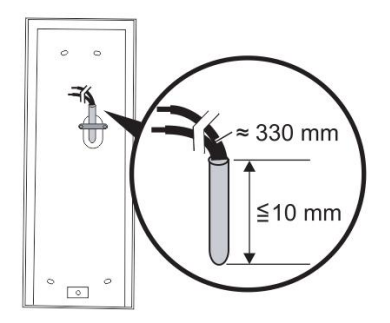

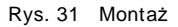

- 1. Przygotować skrzynkę instalacyjną.
- 2. Odizolować przewody.
  - Izolowana część końcówki przewodu nie może być dłuższa niż 10 mm.

#### Montowanie ramki na skrzynce podtynkowej

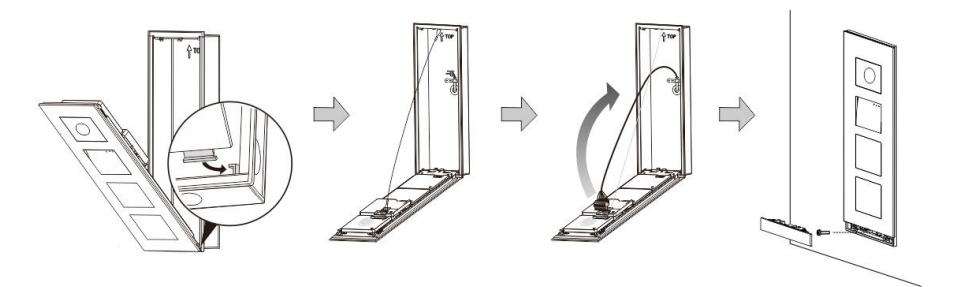

Rys. 32 Montaż

- 1. Zamocować urządzenie w skrzynce instalacyjnej.
- 2. Podłączyć pętlę bezpieczeństwa.
- 3. Połączyć przewody z obudowanymi zaciskami i podłączyć zaciski do kołków stykowych. Zamknąć urządzenie, aż będzie słychać wyraźne kliknięcie.
- 4. Przykręcić przedni panel urządzenia.

### Trzy typy instalacji

Opcja 1: Montaż tylko na skrzynce podtynkowej

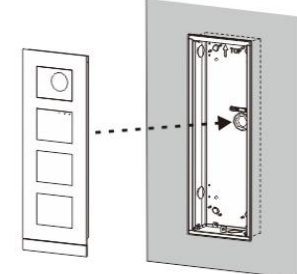

Rys. 33 Montaż tylko na skrzynce podtynkowej

Opcja 2: Montaż na skrzynce podtynkowej z osłoną przeciwdeszczową

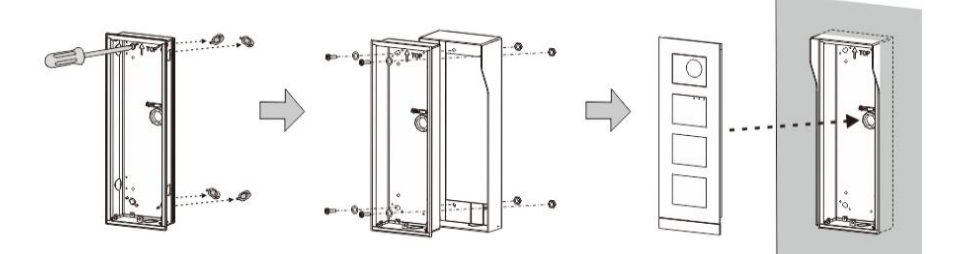

Rys. 34 Montaż na skrzynce podtynkowej z osłoną przeciwdeszczową

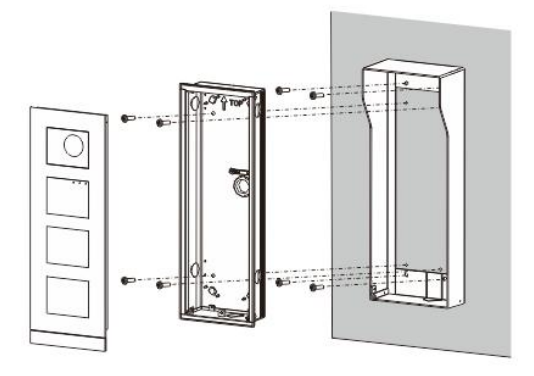

Opcja 3: Montaż natynkowy z osłoną przeciwdeszczową

Rys. 35 Montaż natynkowy z osłoną przeciwdeszczową

### Demontowanie stacji zewnętrznej

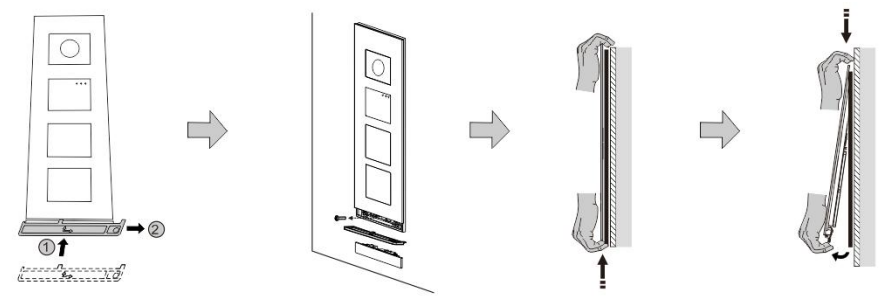

#### Rys. 36 Demontaż

- 1. Użyć narzędzia montażowego w celu zdjęcia paska dolnego.
- 2. Odkręcić śruby służące do mocowania ramki pokrywy.
- 3. Popchnąć w górę i odciągnąć stację zewnętrzną od spodu ramki pokrywy.

#### Demontowanie modułów

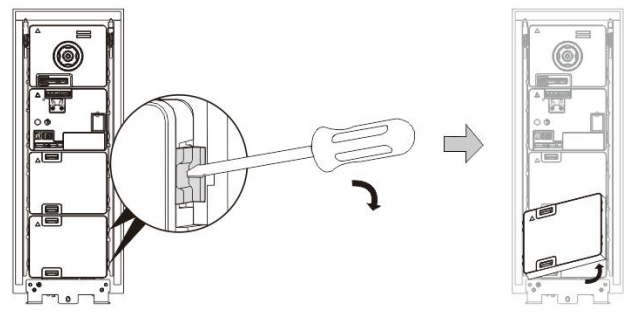

Rys. 37 Demontowanie modułów

- 1. Zdemontować moduł zaczynając od jednego jego boku.
- 2. Wyjąć moduł.

#### Wymiana tabliczki z nazwiskiem

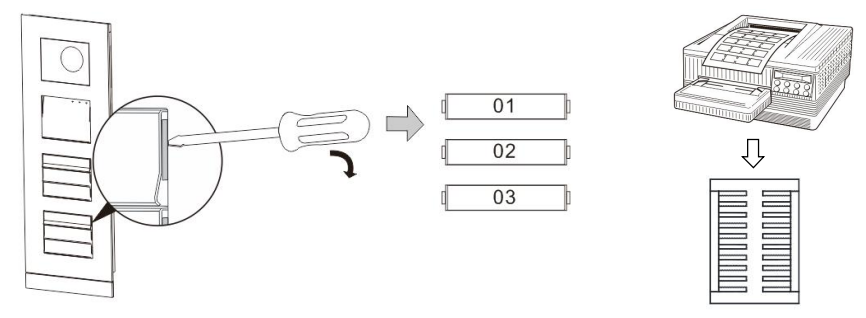

Rys. 38 Montaż

- 1. Zdjąć pokrywę przycisku i zapisać nazwy użytkowników na etykiecie.
- \*Użyć arkusza do etykiet w rozmiarze A4 oraz oprogramowania dostosowanego do tego formatu i wydrukować etykiety.

### Regulowanie konta kamery

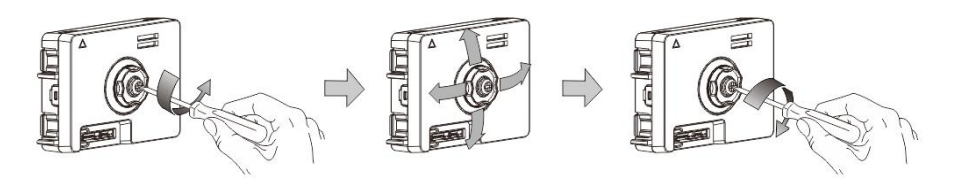

Rys. 39 Regulowanie konta kamery

- 1. Odkręcić kamerę;
- 2. Wyregulować kąt kamery (cztery kierunki: w górę, w dół, w prawo, w lewo)
- 3. Przykręcić kamerę.

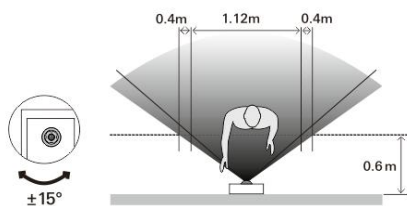

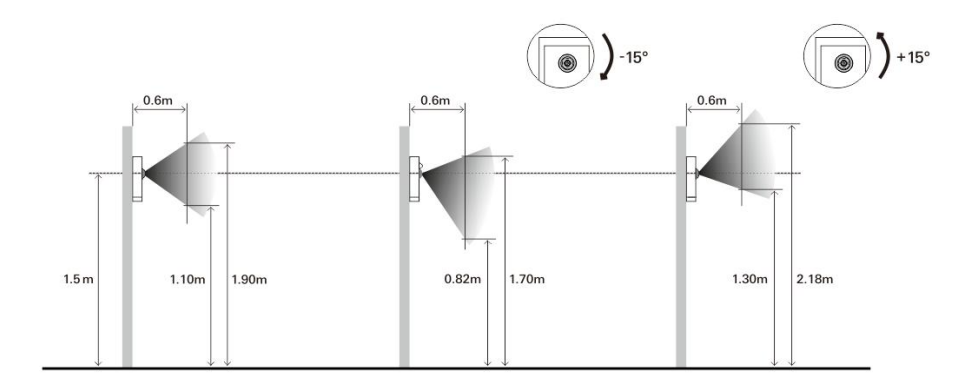

### Rozszerzenie stacji zewnętrznej

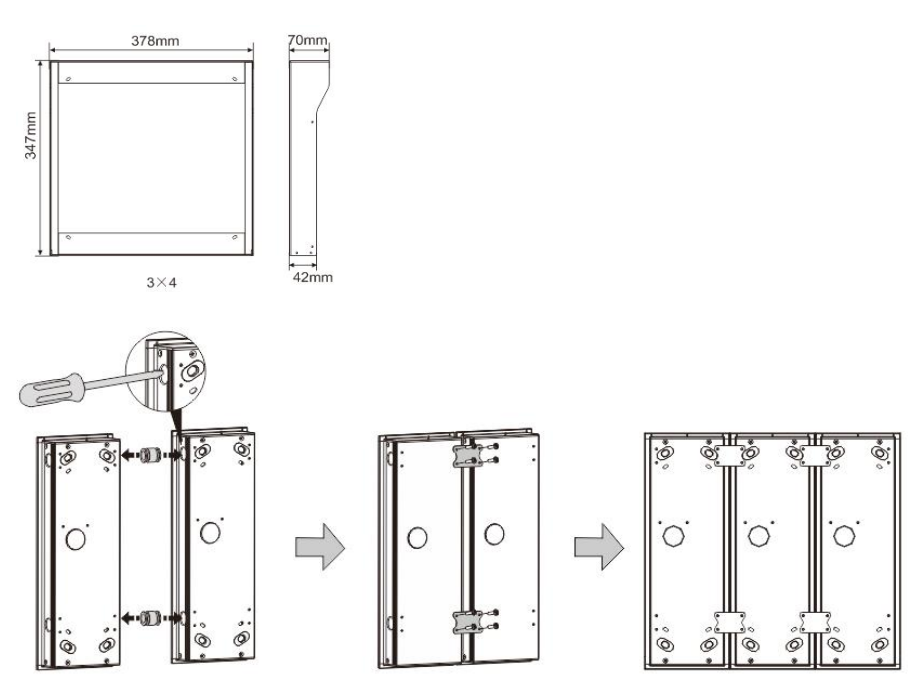

Rys. 40 Montaż

- 1. Zrobić otwór na przewód.
- 2. Użyć mocowania łączącego w celu połączenia skrzynek w poziomie.
- Poprowadzić przewody łączące pomiędzy skrzynkami, aby umożliwić podłączenie modułów.

\*Rozszerzenie jest przydatne do połączenia kilku stacji zewnętrznych.

#### Uwaga

Firma ABB zastrzega sobie prawo do wprowadzania zmian technicznych, jak również zmian treści niniejszego dokumentu w dowolnym momencie i bez uprzedzenia. Szczegółowe dane techniczne uzgodnione w czasie składania zamówienia stosuje się do wszystkich zamówień. Firma ABB nie ponosi żadnej odpowiedzialności za błędy ani za braki, jakie mogą pojawić się w niniejszym dokumencie.

Wszelkie prawa do niniejszego dokumentu i zawartych w nim informacji są zastrzeżone. Osobom trzecim zabrania się powielania, przesyłania czy ponownego wykorzystywania niniejszego dokumentu lub jego części bez uprzedniej pisemnej zgody firmy ABB.